# Servisni priručnik Dell™ XPS™ L502X

- Prije početka Baterija Poklopac memorijskog modula Memorijski modul(-1) Bežična Mini-kartica(-e) Optički pogon Sklop oslonca za ruku Ploča s gumbom za uključivanje/isključivanje Baterija na matičnoj ploči Tvrdi pogon Tjekovnica Zaslon
- Modul kamere Gornii pokrov Ventilator Subwoofer Priključak za AC adapter USB ploča Priključak za TV prijemnik Sklop hladila procesora Modul procesora Modul procesora Matica ploča Zvučnici Ažuriranje BIOS-a Flash postupkom

## Napomene, oprezi i upozorenja

🜠 NAPOMENA: NAPOMENA ukazuje na važne informacije koje vam pomažu da koristite svoje računalo na bolji način.

△ OPREZ: OPREZ ukazuje na moguće oštećenje hardvera ili gubitak podataka u slučaju da se ne poštuju upute.

UPOZORENJE: UPOZORENJE naznačuje moguće oštećenje imovine, tjelesne povrede ili smrt.

#### Informacije navedene u ovom dokumentu podložne su promjeni bez prethodne obavijesti. © 2011 Dell Inc. Sva prava pridržana.

Zaštitni znakovi korišteni u tekstu: Dell™, logotip DELL i XPS™ su zaštitni znakovi tvrtke Dell Inc.; Microsoft®, Windows® i logotip gumba Windows start 🗐 su ili zaštitni znakovi ili registrirani trgovački znakovi tvrtke Microsoft Corporation u SAD i/ili drugim zemljama; Bluetooth® je registrirani zaštitni znak u vlasništvu tvrtke Bluetooth SIG, Inc., a tvrtka Dell Inc. koristi ga pod licencom.

Bilo kakvo umnožavanje ovog materijala bez pismenog dopuštenja tvrtke Dell Inc. strogo je zabranjeno.

Regulatorni model: P11F serije Regulatorni tip: P11F003

2011 - 02 Izmijenjeno izdanje. A00

Baterija

Servisni priručnik Dell™ XPS™ L502X

- Uklanjanje baterije
- Ponovno postavljanje baterije
- LOPOZORENJE: Prije rada na unutrašnjosti računala pročitajte sigurnosne upute koje ste dobili s računalom. Dodatne sigurnosne informacije potražite na početnoj stranici za sukladnost zakonskim odredbama na www.dell.com/regulatory\_compliance.
- OPREZ: Samo ovlašteni serviser smije vršiti popravke na vašem računalu. Jamstvo ne pokriva štetu nastalu servisiranjem koje nije odobrila tvrtka Dell™.
- OPREZ: Kako biste izbjegli elektrostatičko pražnjenje, uzemljite se koristeći ručnu traku za uzemljenje ili povremeno dotaknite neobojenu metalnu površinu (poput priključka na računalu).
- OPREZ: Kako biste izbjegli oštećivanje računala, koristite isključivo bateriju namijenjenu za dotično Dell računalo. Nemojte koristiti baterije koje su namijenjene za druga Dell računala.

# Uklanjanje baterije

- 1. Slijedite upute u Prije početka.
- 2. Okrenite računalo.
- 3. Pomaknite jezičak za oslobađanje baterije u stranu.
- 4. Podignite bateriju pod kutom i uklonite je iz pretinca za bateriju.

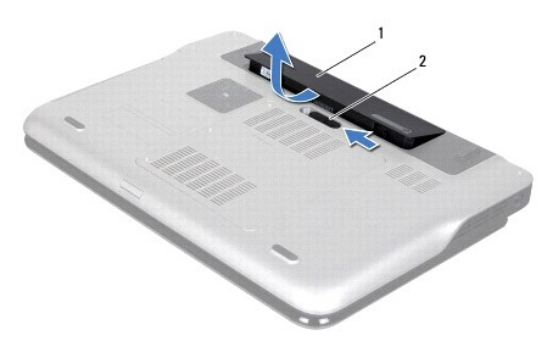

1 baterija 2 jezičak za oslobađanje baterije

## Ponovno postavljanje baterije

🛆 OPREZ: Kako biste izbjegli oštećivanje računala, koristite isključivo bateriju namijenjenu za dotično Dell računalo.

- 1. Slijedite upute u Prije početka.
- 2. Poravnajte jezičke na bateriji s utorima u pretincu za bateriju i pritisnite bateriju prema dolje sve dok ne uskoči na mjesto.

- Prije početka Servisni priručnik Dell™ XPS™ L502X
- Preporučeni alati
- Isključite svoje računalo
- Prije radova na unutarnjim dijelovima vašeg računala

Ovaj priručnik pojašnjava postupke za uklanjanje i ugradnju komponenti u vaše računalo. Osim ako nije drugačije zabilježeno, svaki postupak pretpostavlja da su ispunjeni sljedeći uvjeti:

- 1 Da ste izvršili korake iz Isključite svoje računalo i Prije radova na unutarnjim dijelovima vašeg računala.
- 1 Da ste pročitali sigurnosne upute koje ste dobili zajedno s vašim računalom.
- 1 Komponenta se može zamijeniti ili, ako je kupljena zasebno, ugraditi tako da obrnutim redoslijedom primijenite postupak uklanjanja.

## Preporučeni alati

Za izvršavanje postupaka iz ovog dokumenta možda će vam trebati slijedeći alati:

- 1 mali ravni odvijač
- 1 križni odvijač
- 1 plastično šilo
- 1 Program za ažuriranje BIOS-a dostupan je na support.dell.com

## Isključite svoje računalo

- OPREZ: Kako biste izbjegli gubitak podataka, prije nego isključite računalo spremite i zatvorite sve otvorene datoteke i zatvorite sve otvorene programe.
- 1. Spremite i zatvorite sve otvorene datoteke i zatvorite sve otvorene programe.
- 2. Za isključivanje operacijskog sustava kliknite na Start 🧐 i potom kliknite na Shut Down (Isključi).
- Vodite računa da je računalo isključeno. Ako se računalo nije automatski isključilo prilikom isključivanja operativnog sustava, pritisnite i za nekoliko sekundi držite gumb za uključivanje/isključivanje dok se računalo ne isključi.

### Prije radova na unutarnjim dijelovima vašeg računala

Kako biste zaštitili vašeg računalo od mogućih oštećenja i zbog vaše osobne zaštite, pridržavajte se slijedećih sigurnosnih uputa.

- UPOZORENJE: Prije rada na unutrašnjosti računala pročitajte sigurnosne upute koje ste dobili s računalom. Dodatne sigurnosne informacije
  potražite na početnoj stranici za sukladnost zakonskim odredbama na www.dell.com/regulatory\_compliance.
- OPREZ: Kako biste izbjegli elektrostatičko pražnjenje, uzemljite se koristeći ručnu traku za uzemljenje ili povremeno dotaknite neobojenu metalnu površinu (poput priključka na računalu).
- OPREZ: Rukujte komponentama i karticama s pažnjom. Ne dotičite komponente ili kontakte na kartici. Karticu pridržavajte za rubove ili za metalni nosač. Komponente poput procesora pridržavajte za rubove, a ne za pinove.
- OPREZ: Samo ovlašteni serviser smije vršiti popravke na vašem računalu. Jamstvo ne pokriva štetu nastalu servisiranjem koje nije odobrila tvrtka Dell™.
- OPREZ: Kada iskopčavate kabel, povlačite ga za priključak ili za jezičak za povlačenje, a ne za sami kabel. Neki kabeli imaju priključke s jezičcima za blokiranje. Ako iskapčate taj tip kabela, prije iskapčanja pritisnite jezičke za blokiranje. Dok razdvajate priključke, držite in poravnate i izbjegavajte krivljenje bilo kojeg od pinova priključka. Također, prije ukopčavanja kabela, pobrinite se da su oba priključka pravilno okrenuta i poravnata.
- 🛆 OPREZ: Kako biste izbjegli oštećivanje računala, izvršite slijedeće korake prije nego što započnete s radom na računalu.
- 1. Pobrinite se da podloga na kojoj ćete raditi bude glatka i čista kako ne biste ogrebli kućište računala.
- 2. Isključite računalo (pogledajte Isključite svoje računalo) i sve priključene uređaje.
- 🛆 OPREZ: Za iskopčavanje mrežnog kabela, najprije iskopčajte kabel iz svog računala i potom iskopčajte kabel iz mrežnog uređaja.

- 3. Iz računala iskopčajte sve telefonske i mrežne kabele.
- 4. Pritisnite i izbacite sve instalirane kartice iz čitača medijskih kratica.
- 5. Iskopčajte svoje računalo i sve priključene uređaje iz svih električnih izvora napajanja.
- 6. Iskopčajte sve priključene uređaje iz svog računala.
- OPREZ: Kako biste izbjegli oštećivanje matične ploče, prije rada u unutrašnjosti računala morate ukloniti glavnu bateriju (pogledajte Uklanjanje baterije).
- 7. Uklonite bateriju (pogledajte Uklanjanje baterije).
- 8. Okrenite računalo gornjom stranom prema gore, otvorite zaslon i pritisnite gumb za uključivanje/isključivanje kako biste uzemljili matičnu ploču.
- OPREZ: Prije nego što dotaknete bilo koji dio u unutrašnjosti svog računala, uzemljite se dodirivanjem neobojene metalne površine, poput metalnog dijela na poleđini računala. Dok radite, povremeno dotaknite neobojanu metalnu površinu kako bi ispraznili statički elektricitet koji bi mogao oštetiti unutarnje komponente.

### Ažuriranje BIOS-a Flash postupkom Servisni priručnik Dell™ XPS™ L502X

BIOS će možda biti potrebno ažurirati kada ažuriranje bude dostupno ili prilikom zamjene matične ploče. Za ažuriranje BIOS-a:

- 1. Uključite računalo.
- 2. Idite na support.dell.com/support/downloads.
- 3. Pronađite datoteku za ažuriranje BIOS-a vašeg računala:

MAPOMENA: Servisna oznaka vašeg računala nalazi se na naljepnici na donjem dijelu vašeg računala.

Ako imate Servisnu oznaku računala:

a. Kliknite na Enter a Tag (Unos servisne oznake).

b. Unesite Servisnu oznaku svog računala u polje Enter a service tag: (Unos servisne oznake:) kliknite na Go (Kreni) i nastavite na korak 4.

Ako nemate Servisnu oznaku računala:

- a. Kliknite na Select Model (Odaberi model).
- b. Na popisu Select Your Product Family (Odaberite kategoriju Vašeg proizvoda) odaberite vrstu proizvoda.
- c. Na popisu Select Your Product Line (Odaberite liniju proizvoda) odaberite marku proizvoda.
- d. Na popisu Select Your Product Model (Odaberite model proizvoda) odaberite broj modela proizvoda.

NAPOMENA: Ako ste odabrali pogrešan model i želite početi ponovno, kliknite na Start Over (Započni ponovno) na gornjoj desnoj strani izbornika.

- e. Kliknite na Confirm (Potvrdi).
- 4. Na zaslonu se prikazuje popis rezultata. Kliknite na BIOS.
- Za preuzimanje najnovije BIOS datoteke kliknite na Download Now (Preuzmi sada). Prikazuje se prozor File Download (Preuzmi datoteku).
- 6. Za spremanje datoteke na radnu površinu kliknite na Save (Spremi). Datoteka se prenosi na vašu radnu površinu.
- Kliknite na Close (zatvori) ako se prikaže prozor Download Complete (Preuzimanje dovršeno). Ikona datoteke prikazuje se na radnoj površini, a naziv je jednak preuzetoj datoteci za ažuriranje BIOS-a.
- 8. Dvaput kliknite ikonu datoteke na radnoj površini i slijedite upute na zaslonu.

# Modul kamere

Servisni priručnik Dell™ XPS™ L502X

- Uklanjanje modula kamere
- Ponovno postavljanje modula kamere
- UPOZORENJE: Prije rada na unutrašnjosti računala pročitajte sigurnosne upute koje ste dobili s računalom. Dodatne sigurnosne informacije potražite na početnoj stranici za sukladnost zakonskim odredbama na www.dell.com/regulatory\_compliance.
- OPREZ: Samo ovlašteni serviser smije vršiti popravke na vašem računalu. Jamstvo ne pokriva štetu nastalu servisiranjem koje nije odobrila tvrtka Dell™.
- OPREZ: Kako biste izbjegli elektrostatičko pražnjenje, uzemljite se koristeći ručnu traku za uzemljenje ili povremeno dotaknite neobojenu
  metalnu površinu (poput priključka na računalu).
- OPREZ: Kako biste izbjegli oštećivanje matične ploče, prije rada u unutrašnjosti računala morate ukloniti glavnu bateriju (pogledajte Uklanjanje baterije).

## Uklanjanje modula kamere

- 1. Slijedite upute u Prije početka.
- 2. Uklonite bateriju (pogledajte Uklanjanje baterije).
- 3. Uklonite poklopac memorijskog modula (pogledajte Uklanjanje poklopca memorijskog modula).
- 4. Uklonite memorijski modul (pogledajte Uklanjanje memorijskog(ih) modula).
- 5. Uklonite sklop oslonca za ruku (pogledajte Uklanjanje sklopa oslonca za ruku).
- 6. Uklonite tipkovnicu (pogledajte Uklanjanje tipkovnice).
- 7. Uklonite sklop zaslona (pogledajte Uklanjanje sklopa zaslona).
- 8. Uklonite okvir zaslona (pogledajte Uklanjanje okvira zaslona).
- 9. Isključite kabel kamere iz priključka na modulu kamere.

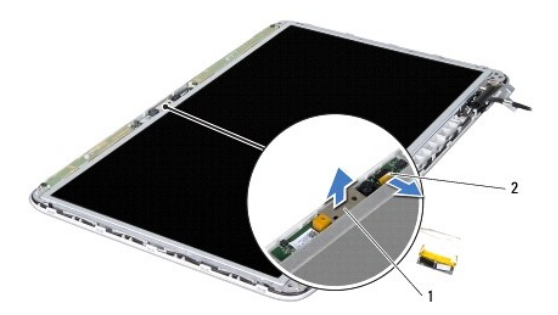

| 1 | modul kamere | 2 | priključak kabela kamere |
|---|--------------|---|--------------------------|
|---|--------------|---|--------------------------|

10. Lagano podignite modul kamere s aluminijske folije.

## Ponovno postavljanje modula kamere

- 1. Slijedite upute u Prije početka.
- 2. Zalijepite modul kamere na aluminijsku foliju.

- 3. Koristite položaj za poravnanje za postavljanje modula kamere na stražnji poklopac zaslona.
- 4. Spojite kabel kamere sa priključkom na modulu kamere.
- 5. Ponovno postavite okvir zaslona (pogledajte Ponovno postavljanje okvira zaslona).
- 6. Ponovno postavite sklop zaslona (pogledajte Ponovno postavljanje sklopa zaslona).
- 7. Ponovno postavite tipkovnicu (pogledajte Ponovno postavljanje tipkovnice).
- 8. Ponovno postavite sklop oslonca za ruku (pogledajte Ponovno postavljanje sklopa oslonca za ruku).
- 9. Ponovno postavite memorijske module (pogledajte Ponovno postavljanje memorijskog(-ih) modula).
- 10. Ponovno postavite poklopac memorijskog modula (pogledajte Ponovno postavljanje poklopca modula).
- 11. Ponovno postavite bateriju (pogledajte Ponovno postavljanje baterije).

OPREZ: Prije nego što uključite računalo, ponovno postavite sve vijke i pobrinite se da nijedan zaostali vijak nije ostao u unutrašnjosti računala. Ako to ne napravite, možete oštetiti računalo.

### Baterija na matičnoj ploči Servisni priručnik Dell™ XPS™ L502X

- Uklanjanje baterije na matičnoj ploči
- Ponovno postavljanje baterije na matičnu ploču
- UPOZORENJE: Prije rada na unutrašnjosti računala pročitajte sigurnosne upute koje ste dobili s računalom. Dodatne sigurnosne informacije potražite na početnoj stranici za sukladnost zakonskim odredbama na www.dell.com/regulatory\_compliance.
- OPREZ: Samo ovlašteni serviser smije vršiti popravke na vašem računalu. Jamstvo ne pokriva štetu nastalu servisiranjem koje nije odobrila tvrtka Dell™.
- OPREZ: Kako biste izbjegli elektrostatičko pražnjenje, uzemljite se koristeći ručnu traku za uzemljenje ili povremeno dotaknite neobojenu metalnu površinu (poput priključka na računalu).
- OPREZ: Kako biste izbjegli oštećivanje matične ploče, prije rada u unutrašnjosti računala morate ukloniti glavnu bateriju (pogledajte Uklanjanje baterije).

# Uklanjanje baterije na matičnoj ploči

- 1. Slijedite upute u Prije početka.
- 2. Uklonite bateriju (pogledajte Uklanjanje baterije).
- 3. Uklonite sklop oslonca za ruku (pogledajte Uklanjanje sklopa oslonca za ruku).
- 4. Pomoću plastičnog šila nježno izvadite bateriju matične ploče iz utora za bateriju na matičnoj ploči.

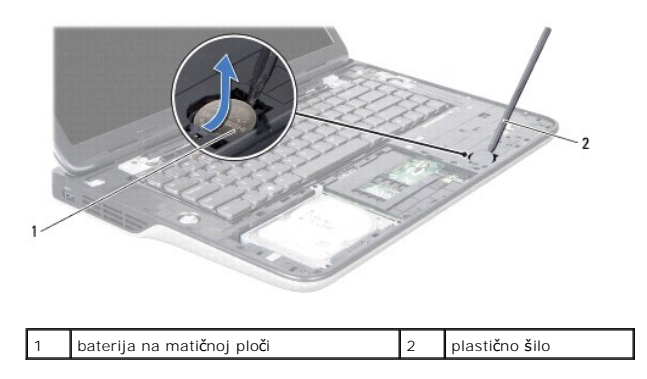

# Ponovno postavljanje baterije na matičnu ploču

- 1. Slijedite upute u Prije početka.
- 2. Umetnite bateriju u utor za bateriju na matičnoj ploči okrenutom pozitivnom stranom prema gore.
- 3. Ponovno postavite sklop oslonca za ruku (pogledajte Ponovno postavljanje sklopa oslonca za ruku).
- 4. Ponovno postavite bateriju (pogledajte Ponovno postavljanje baterije).

OPREZ: Prije nego što uključite računalo, ponovno postavite sve vijke i pobrinite se da nijedan zaostali vijak nije ostao u unutrašnjosti računala. Ako to ne napravite, možete oštetiti računalo.

USB plo**č**a

Servisni priru**čnik Dell™ XPS™ L502X** 

- Uklanjanje USB ploče
- Ponovno postavljanje USB ploče
- LOPOZORENJE: Prije rada na unutrašnjosti računala pročitajte sigurnosne upute koje ste dobili s računalom. Dodatne sigurnosne informacije potražite na početnoj stranici za sukladnost zakonskim odredbama na www.dell.com/regulatory\_compliance.
- OPREZ: Samo ovlašteni serviser smije vršiti popravke na vašem računalu. Jamstvo ne pokriva štetu nastalu servisiranjem koje nije odobrila tvrtka Dell™.
- OPREZ: Kako biste izbjegli elektrostatičko pražnjenje, uzemljite se koristeći ručnu traku za uzemljenje ili povremeno dotaknite neobojenu
  metalnu površinu (poput priključka na računalu).
- OPREZ: Kako biste izbjegli oštećivanje matične ploče, prije rada u unutrašnjosti računala morate ukloniti glavnu bateriju (pogledajte Uklanjanje baterije).

# Uklanjanje USB ploče

- 1. Slijedite upute u Prije početka.
- 2. Uklonite bateriju (pogledajte Uklanjanje baterije).
- 3. Uklonite poklopac memorijskog modula (pogledajte Uklanjanje poklopca memorijskog modula).
- 4. Uklonite memorijski modul (pogledajte Uklanjanje memorijskog(ih) modula).
- 5. Uklonite sklop oslonca za ruku (pogledajte Uklanjanje sklopa oslonca za ruku).
- 6. Uklonite tipkovnicu (pogledajte Uklanjanje tipkovnice).
- 7. Uklonite sklop zaslona (pogledajte Uklanjanje sklopa zaslona).
- 8. Slijedite upute od korak 9 do korak 14 u Uklanjanje gornjeg pokrova.
- 9. Uklonite konektor AC adaptera (pogledajte Uklanjanje priključka AC adaptera).
- 10. Podignite zaslon priključka i odspojite kabel USB ploče iz priključka kabela na USB ploči.
- 11. Uklonite tri vijka koji pričvršćuju USB ploču na gornji pokrov.
- 12. Pažljivo oslobodite priključke na USB ploči iz utora u gornjem pokrovu i podignite USB ploču s gornjeg pokrova.

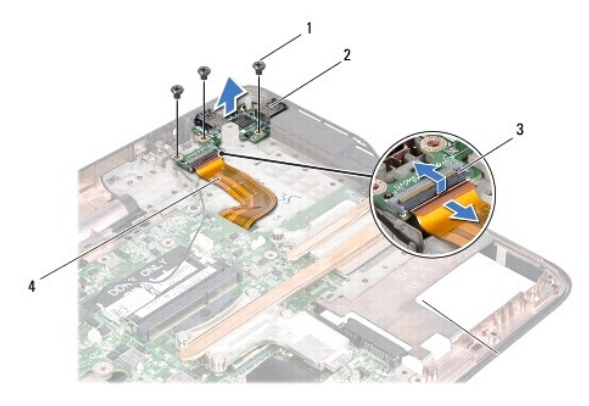

| 1 | vijci (3)                   | 2 | USB Ploča                |
|---|-----------------------------|---|--------------------------|
| 3 | priključak kabela USB ploče | 4 | kabel USB plo <b>č</b> e |

# Ponovno postavljanje USB ploče

- 1. Slijedite upute u Prije početka.
- 2. Poravnajte priključke na USB ploči s utorima u gornjem pokrovu i postavite USB ploču na gornji pokrov.
- 3. Ponovno postavite tri vijka koji pričvršćuju USB ploču na gornji pokrov.
- 4. Umetnite kabel USB ploče u priključak za ploču i pritisnite zasun priključka kako biste osigurali kabel.
- 5. Ponovno postavite priključak AC adaptera (pogledajte Ponovno postavljanje priključka AC adaptera).
- 6. Slijedite upute od korak 8 do korak 11 u Ponovno postavljanje gornjeg pokrova.
- 7. Ponovno postavite sklop zaslona (pogledajte Ponovno postavljanje sklopa zaslona).
- 8. Ponovno postavite tipkovnicu (pogledajte Ponovno postavljanje tipkovnice).
- 9. Ponovno postavite sklop oslonca za ruku (pogledajte Ponovno postavljanje sklopa oslonca za ruku).
- 10. Ponovno postavite memorijske module (pogledajte Ponovno postavljanje memorijskog(-ih) modula).
- 11. Ponovno postavite poklopac memorijskog modula (pogledajte Ponovno postavljanje poklopca modula).
- 12. Ponovno postavite bateriju (pogledajte Ponovno postavljanje baterije).
- OPREZ: Prije nego što uključite računalo, ponovno postavite sve vijke i pobrinite se da nijedan zaostali vijak nije ostao u unutrašnjosti računala. Ako to ne napravite, možete oštetiti računalo.

#### Priključak za AC adapter Servisni priručnik Dell™ XPS™ L502X

- Uklanjanje priključka AC adaptera
- Ponovno postavljanje priključka AC adaptera
- UPOZORENJE: Prije rada na unutrašnjosti računala pročitajte sigurnosne upute koje ste dobili s računalom. Dodatne sigurnosne informacije potražite na početnoj stranici za sukladnost zakonskim odredbama na www.dell.com/regulatory\_compliance.
- OPREZ: Samo ovlašteni serviser smije vršiti popravke na vašem računalu. Jamstvo ne pokriva štetu nastalu servisiranjem koje nije odobrila tvrtka Dell™.
- OPREZ: Kako biste izbjegli elektrostatičko pražnjenje, uzemljite se koristeći ručnu traku za uzemljenje ili povremeno dotaknite neobojenu
  metalnu površinu (poput priključka na računalu).

OPREZ: Kako biste izbjegli oštećivanje matične ploče, prije rada u unutrašnjosti računala morate ukloniti glavnu bateriju (pogledajte Uklanjanje baterije).

# Uklanjanje priključka AC adaptera

- 1. Slijedite upute u Prije početka.
- 2. Uklonite bateriju (pogledajte Uklanjanje baterije).
- 3. Uklonite poklopac memorijskog modula (pogledajte Uklanjanje poklopca memorijskog modula).
- 4. Uklonite memorijski modul (pogledajte Uklanjanje memorijskog(ih) modula).
- 5. Uklonite sklop oslonca za ruku (pogledajte Uklanjanje sklopa oslonca za ruku).
- 6. Uklonite tipkovnicu (pogledajte Uklanjanje tipkovnice).
- 7. Uklonite sklop zaslona (pogledajte Uklanjanje sklopa zaslona).
- 8. Slijedite upute od korak 9 do korak 14 u Uklanjanje gornjeg pokrova.
- 9. Okrenite sklop gornjeg pokrova.
- 10. Isključite kabel priključka za AC adapter iz priključka na matičnoj ploči.
- 11. Zapamtite kuda je proveden kabel za priključak AC adaptera i uklonite kabel iz vodilica.
- 12. Uklonite vijak koji pričvršćuje priključak AC adaptera na gornji poklopac.

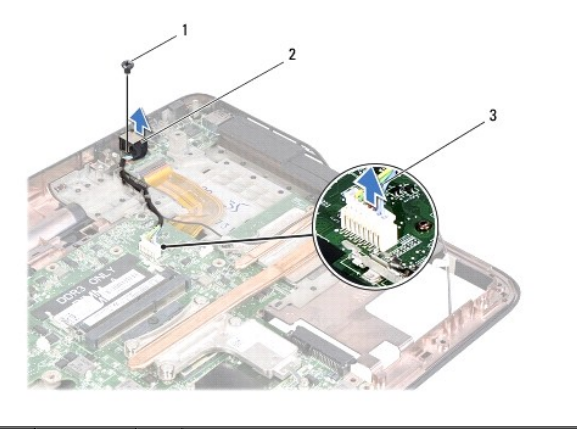

| 1 | vijak                           | 2 | konektor za AC adapter |
|---|---------------------------------|---|------------------------|
| 3 | kabel za priključak AC adaptera |   |                        |

13. Izvadite priključak AC adaptera iz poklopca kućišta.

# Ponovno postavljanje priključka AC adaptera

- 1. Slijedite upute u Prije početka.
- 2. Poravnajte otvore za vijak na priključku za AC adapter s otvorima za vijak na gornjem poklopcu.
- 3. Ponovno postavite vijak koji pričvršćuje priključak AC adaptera na gornji poklopac.
- 4. Provucite kabel za priključak AC adaptera kroz vodilicu.
- 5. Priključite kabel za priključak AC adaptera u priključak na matičnoj ploči.
- 6. Slijedite upute od korak 8 do korak 11 u Ponovno postavljanje gornjeg pokrova.
- 7. Ponovno postavite sklop zaslona (pogledajte Ponovno postavljanje sklopa zaslona).
- 8. Ponovno postavite tipkovnicu (pogledajte Ponovno postavljanje tipkovnice).
- 9. Ponovno postavite sklop oslonca za ruku (pogledajte Ponovno postavljanje sklopa oslonca za ruku).
- 10. Ponovno postavite memorijske module (pogledajte Ponovno postavljanje memorijskog(-ih) modula).
- 11. Ponovno postavite poklopac memorijskog modula (pogledajte Ponovno postavljanje poklopca modula).
- 12. Ponovno postavite bateriju (pogledajte Ponovno postavljanje baterije).

OPREZ: Prije nego što uključite računalo, ponovno postavite sve vijke i pobrinite se da nijedan zaostali vijak nije ostao u unutrašnjosti računala. Ako to ne napravite, možete oštetiti računalo.

#### Zaslon

#### Servisni priručnik Dell™ XPS™ L502X

- Sklop zaslona
- Okvir zaslona
- Ploča zaslona
- Kabel zaslona
- Nosači ploče zaslona
- LOPCZORENJE: Prije rada na unutrašnjosti računala pročitajte sigurnosne upute koje ste dobili s računalom. Dodatne sigurnosne informacije potražite na početnoj stranici za sukladnost sa zakonskim odredbama na www.dell.com/regulatory\_compliance.
- △ OPREZ: Samo ovlašteni serviser smije vršiti popravke na vašem računalu. Jamstvo ne pokriva štetu nastalu servisiranjem koje nije odobrila tvrtka Dell™.
- OPREZ: Kako biste izbjegli elektrostatičko pražnjenje, uzemljite se koristeći ručnu traku za uzemljenje ili povremeno dotaknite neobojenu metalnu površinu (poput priključka na računalu).
- OPREZ: Kako biste izbjegli oštećivanje matične ploče, prije rada u unutrašnjosti računala morate ukloniti glavnu bateriju (pogledajte Uklanjanje baterije).

### Sklop zaslona

## Uklanjanje sklopa zaslona

- 1. Slijedite upute u Prije početka.
- 2. Uklonite bateriju (pogledajte Uklanjanje baterije).
- 3. Uklonite poklopac memorijskog modula (pogledajte Uklanjanje poklopca memorijskog modula).
- 4. Uklonite memorijski modul (pogledajte Uklanjanje memorijskog(ih) modula).
- 5. Iskopčajte antenske kabele iz Mini-kartice.
- 6. Zabilježite kako su usmjereni antenski kabeli za Mini-karticu i izvadite ih iz vodilica na računalu.
- 7. Uklonite dva vijka koji pričvršćuju sklop zaslona na kućište računala.

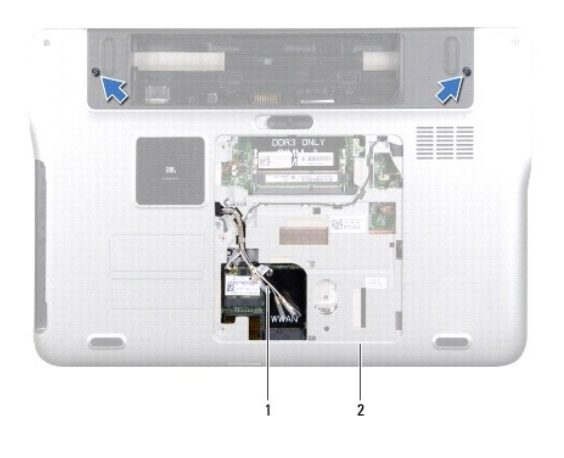

| 1 | antenski kabeli | 2 | poklopac ku <b>ćiš</b> ta |
|---|-----------------|---|---------------------------|
|   |                 |   |                           |

OPREZ: Prilikom otvaranja zaslona budite vrlo pažljivi kako ne biste oštetili sklop zaslona.

8. Uklonite sklop oslonca za ruku (pogledajte Uklanjanje sklopa oslonca za ruku).

- 9. Okrenite računalo i do kraja otvorite zaslon.
- 10. Uklonite tipkovnicu (pogledajte Uklanjanje tipkovnice).
- 11. Povucite jezičak za povlačenje kabela zaslona kako bi iskopčali kabel iz priključka na matičnoj ploči.
- 12. Odspojite kabel digitalizirane pločice iz priključka na matičnoj ploči.
- MAPOMENA: Digitalizirana ploča je opcionalna i možda ne postoji u vašem računalu.
- 13. Otpustite vijak koji pričvršćuje kabel uzemljenja zaslona.

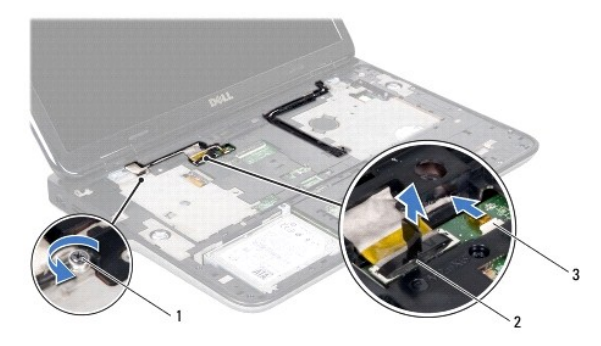

| 1 | pričvrsni vijak                   | 2 | priklju <b>č</b> ak kabela zaslona |
|---|-----------------------------------|---|------------------------------------|
| 3 | kabel digitalizirane plo <b>č</b> | é |                                    |

- 14. Zapamtite položaj kabela zaslona i uklonite kabel iz vodilica.
- 15. Zapamtite položaj antenskih kabela Mini-kartice i uklonite kabele iz vodilica na gornjem pokrovu.
- 16. Lagano povucite antenske kabele s dna računala kroz utor na gornjem pokrovu.
- 17. Uklonite četiri vijka koji pričvršćuju sklop zaslona na kućište računala.

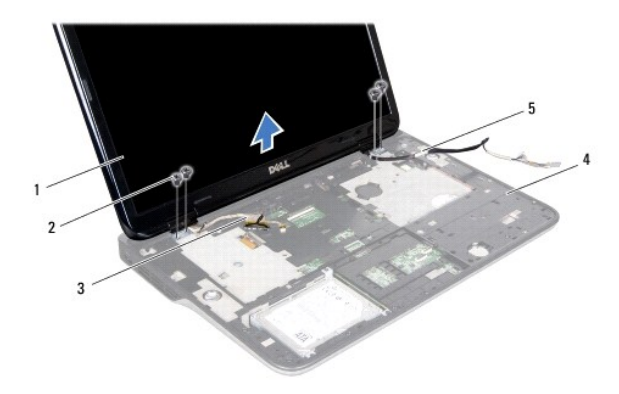

| 1 | sklop zaslona   | 2 | vijci (4)     |
|---|-----------------|---|---------------|
| 3 | kabel zaslona   | 4 | gornji pokrov |
| 5 | antenski kabeli |   |               |

18. Podignite sklop zaslona iz kućišta računala.

### Ponovno postavljanje sklopa zaslona

- 1. Slijedite upute u Prije početka.
- 2. Postavite sklop zaslona u položaj i odvijte četiri vijka kojima je sklop zaslona pričvršćen s kućištem računala.
- 3. Provucite kabel zaslona kroz vodilice i priključite kabel zaslona na priključak na matičnoj ploči.
- 4. Priključite kabel digitalizirane pločice na priključak na matičnoj ploči.
- 5. Pritegnite vijak koji pričvršćuje kabel uzemljenja zaslona.
- 6. Provedite antenske kabele kroz vodilice na gornjem pokrovu.
- 7. Povucite antenske kabele na dno računala kroz utor na gornjem pokrovu.
- 8. Ponovno postavite tipkovnicu (pogledajte Ponovno postavljanje tipkovnice).
- 9. Ponovno postavlianje sklopa oslonca za ruku (pogledajte Ponovno postavljanje sklopa oslonca za ruku).
- 10. Zatvorite zaslon i računalo okrenite naopako.
- 11. Provedite antenske kabele kroz vodilice na poklopcu kućišta.
- 12. Priključite antenske kabele na priključke na Mini-kartici.
- 13. Ponovno postavite memorijske module (pogledajte Ponovno postavljanje memorijskog(-ih) modula).
- 14. Ponovno postavite poklopac memorijskog modula (pogledajte Ponovno postavljanje poklopca modula)
- 15. Ponovno postavite bateriju (pogledajte Ponovno postavljanje baterije).

OPREZ: Prije nego što uključite računalo, ponovno postavite sve vijke i pobrinite se da nijedan zaostali vijak nije ostao u unutrašnjosti računala. Ako to ne napravite, možete oštetiti računalo.

## **Okvir zaslona**

### Uklanjanje okvira zaslona

△ OPREZ: Okvir zaslona je iznimno lomljiv. Prilikom uklanjanja budite pažljivi kako ne biste oštetili okvir zaslona.

- 1. Slijedite upute u Prije početka.
- 2. Uklonite sklop zaslona (pogledajte Uklanjanje sklopa zaslona).
- 3. Gurnite okvir zaslona prema van kako biste ga oslobodili iz jezičaka koji ga pričvršćuju na stražnji poklopac.
- 4. Prstima lagano odvojite vanjski rub okvira zaslona sa stražnjeg poklopca.
- 5. Podignite okvir zaslona sa sklopa zaslona.

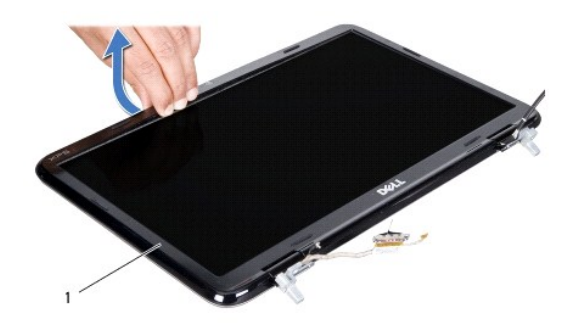

1 okvir zaslona

## Ponovno postavljanje okvira zaslona

- 1. Slijedite upute u Prije početka.
- 2. Poravnajte okvir zaslona sa stražnjim poklopcem zaslona i pažljivo ga gurnite na mjesto.
- 3. Ponovno postavite sklop zaslona (pogledajte Ponovno postavljanje sklopa zaslona).

OPREZ: Prije nego što uključite računalo, ponovno postavite sve vijke i pobrinite se da nijedan zaostali vijak nije ostao u unutrašnjosti računala. Ako to ne napravite, možete oštetiti računalo.

# Ploča zaslona

# Uklanjanje ploče zaslona

- 1. Slijedite upute u Prije početka.
- 2. Uklonite sklop zaslona (pogledajte Uklanjanje sklopa zaslona).
- 3. Uklonite okvir zaslona (pogledajte Uklanjanje okvira zaslona).
- 4. Isključite kabel kamere iz priključka na modulu kamere.
- 5. Povucite jezičac za povlačenje kako biste odspojili kabel digitalizirane ploče iz priključka digitalizirane ploče.

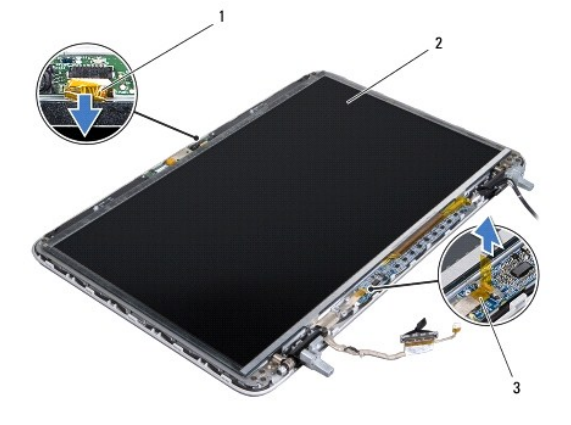

| 1 | kabel kamere               | 2 | plo <b>č</b> a zaslona |
|---|----------------------------|---|------------------------|
| 3 | kabel digitalizirane ploče |   |                        |

- 6. Uklonite 10 vijka koji ploču zaslona pričvršćuju za stražnji poklopac zaslona.
- 7. Uklonite dva vijka koja pričvršćuju digitaliziranu ploču na stražnji poklopac zaslona.
- 8. Zapamtite položaj antenskih kabela i uklonite kabele iz vodilica na desnoj šarki zaslona.
- 9. Zapamtite položaj kabela zaslona i uklonite kabele iz vodilica na lijevoj šarki zaslona.

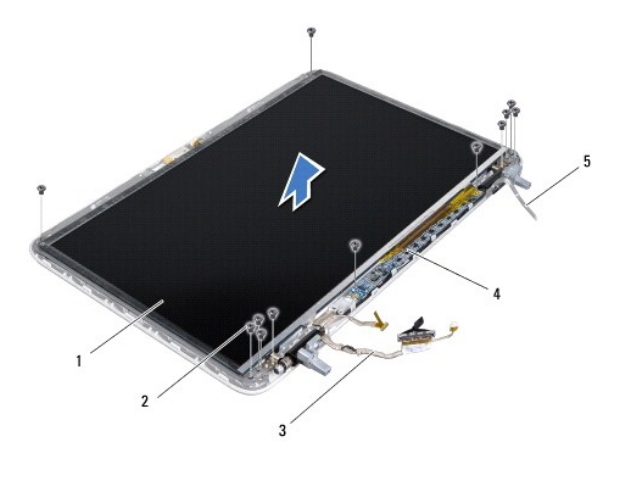

| 1 | plo <b>č</b> a zaslona | 2 | vijci (12)                    |
|---|------------------------|---|-------------------------------|
| 3 | kabel zaslona          | 4 | digitalizirana plo <b>č</b> a |
| 5 | antenski kabeli        |   |                               |

10. Podignite ploču zaslona sa stražnjeg pokrova zaslona.

### Ponovno postavljanje ploče zaslona

- 1. Slijedite upute u Prije početka.
- 2. Postavite ploču zaslona na stražnji pokrov zaslona.
- 3. Provedite kabel zaslona kroz vodilice na lijevoj šarki zaslona.
- 4. Provedite antenske kabele kroz vodilice na desnoj šarki zaslona.
- 5. Ponovno postavite deset vijka koji ploču zaslona pričvršćuju za stražnji pokrov zaslona.
- 6. Ponovno postavite dva vijka koja pričvršćuju digitaliziranu ploču na stražnji pokrov zaslona.
- 7. Spojite kabel kamere sa priključkom na modulu kamere.
- 8. Priključite kabel digitalizirane ploče za priključak na digitaliziranoj ploči.
- 9. Ponovno postavite okvir zaslona (pogledajte Ponovno postavljanje okvira zaslona).
- 10. Ponovno postavite sklop zaslona (pogledajte Ponovno postavljanje sklopa zaslona).

OPREZ: Prije nego što uključite računalo, ponovno postavite sve vijke i pobrinite se da nijedan zaostali vijak nije ostao u unutrašnjosti računala.
 Ako to ne napravite, možete oštetiti računalo.

# Kabel zaslona

### Uklanjanje kabela zaslona

- 1. Slijedite upute u Prije početka.
- 2. Uklonite sklop zaslona (pogledajte Uklanjanje sklopa zaslona).
- 3. Uklonite okvir zaslona (pogledajte Uklanjanje okvira zaslona).
- 4. Uklonite ploču zaslona (pogledajte Uklanjanje ploče zaslona).
- 5. Okrenite ploču zaslona i položite je na čistu površinu.
- 6. Povucite jezičak za izvlačenje da biste odspojili kabel zaslona s priključka na ploči zaslona.

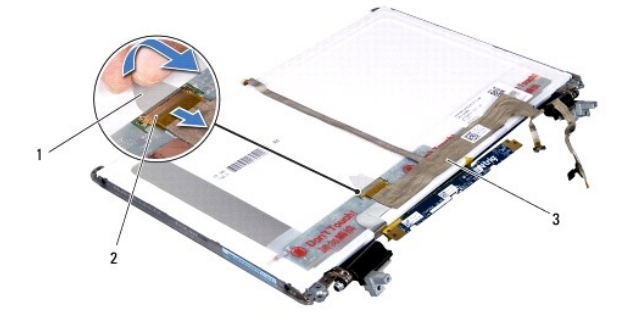

| 1 | jezi <b>č</b> ak za izvla <b>č</b> enje | 2 | priklju <b>č</b> ak kabela zaslona |
|---|-----------------------------------------|---|------------------------------------|
| 3 | kabel zaslona                           |   |                                    |

7. Lagano odvojite kabel zaslona od ploče zaslona.

### Ponovno postavljanje kabela zaslona

- 1. Slijedite upute u Prije početka.
- 2. Zalijepite kabel zaslona na sklop zaslona.
- 3. Kabel zaslona ukopčajte u priključak na ploči zaslona.
- 4. Ponovno postavite ploču zaslona (pogledajte Ponovno postavljanje ploče zaslona).
- 5. Ponovno postavite okvir zaslona (pogledajte Ponovno postavljanje okvira zaslona).
- 6. Ponovno postavite sklop zaslona (pogledajte Ponovno postavljanje sklopa zaslona).

OPREZ: Prije nego što uključite računalo, ponovno postavite sve vijke i pobrinite se da nijedan zaostali vijak nije ostao u unutrašnjosti računala. Ako to ne napravite, možete oštetiti računalo.

## Nosači ploče zaslona

# Uklanjanje nosača ploče zaslona

- 1. Slijedite upute u Prije početka.
- 2. Uklonite sklop zaslona (pogledajte Uklanjanje sklopa zaslona).
- 3. Uklonite okvir zaslona (pogledajte Uklanjanje okvira zaslona).
- 4. Uklonite ploču zaslona (pogledajte Uklanjanje ploče zaslona).
- 5. Odvijte četiri vijka (po dva na svakoj strani) koji pričvršćuju nosače ploče zaslona za ploču zaslona.
- 6. Uklonite nosače ploče zaslona s ploče zaslona.

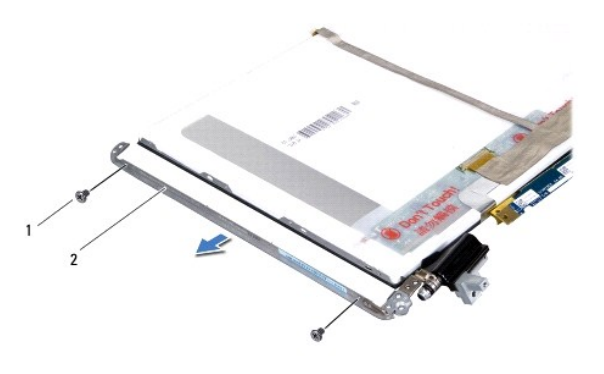

| 1 | vijci (4) | 2 | nosači ploče zaslona (2) |
|---|-----------|---|--------------------------|
|---|-----------|---|--------------------------|

## Ponovno postavljanje nosača ploče zaslona

- 1. Slijedite upute u Prije početka.
- 2. Stavite nosače ploče zaslona u svoj položaj.
- 3. Ponovno postavite četiri vijka (po dva na svakoj strani) koji pričvršćuju nosače ploče zaslona za ploču zaslona.
- 4. Ponovno postavite ploču zaslona (pogledajte Ponovno postavljanje ploče zaslona).
- 5. Ponovno postavite okvir zaslona (pogledajte Ponovno postavljanje okvira zaslona).
- 6. Ponovno postavite sklop zaslona (pogledajte Ponovno postavljanje sklopa zaslona).
- OPREZ: Prije nego što uključite računalo, ponovno postavite sve vijke i pobrinite se da nijedan zaostali vijak nije ostao u unutrašnjosti računala. Ako to ne napravite, možete oštetiti računalo.

Povratak na Stranicu sa sadržajem

Ventilator

Servisni priručnik Dell™ XPS™ L502X

- Uklanjanje ventilatora
- Ponovno postavljanje ventilatora
- LOPOZORENJE: Prije rada na unutrašnjosti računala pročitajte sigurnosne upute koje ste dobili s računalom. Dodatne sigurnosne informacije potražite na početnoj stranici za sukladnost zakonskim odredbama na www.dell.com/regulatory\_compliance.
- OPREZ: Samo ovlašteni serviser smije vršiti popravke na vašem računalu. Jamstvo ne pokriva štetu nastalu servisiranjem koje nije odobrila tvrtka Dell™.
- OPREZ: Kako biste izbjegli elektrostatičko pražnjenje, uzemljite se koristeći ručnu traku za uzemljenje ili povremeno dotaknite neobojenu
  metalnu površinu (poput priključka na računalu).
- OPREZ: Kako biste izbjegli oštećivanje matične ploče, prije rada u unutrašnjosti računala morate ukloniti glavnu bateriju (pogledajte Uklanjanje baterije).

# Uklanjanje ventilatora

- 1. Slijedite upute u Prije početka.
- 2. Pritisnite i izbacite sve instalirane kartice iz čitača medijskih kratica.
- 3. Uklonite bateriju (pogledajte Uklanjanje baterije).
- 4. Uklonite poklopac memorijskog modula (pogledajte Uklanjanje poklopca memorijskog modula).
- 5. Uklonite memorijski modul (pogledajte Uklanjanje memorijskog(ih) modula).
- 6. Uklonite sklop oslonca za ruku (pogledajte Uklanjanje sklopa oslonca za ruku).
- 7. Uklonite tipkovnicu (pogledajte Uklanjanje tipkovnice).
- 8. Uklonite sklop zaslona (pogledajte Uklanjanje sklopa zaslona).
- 9. Slijedite upute od korak 9 do korak 14 u Uklanjanje gornjeg pokrova.
- 10. Uklonite dva vijka koji pričvršćuju ventilator na poklopac kućišta.

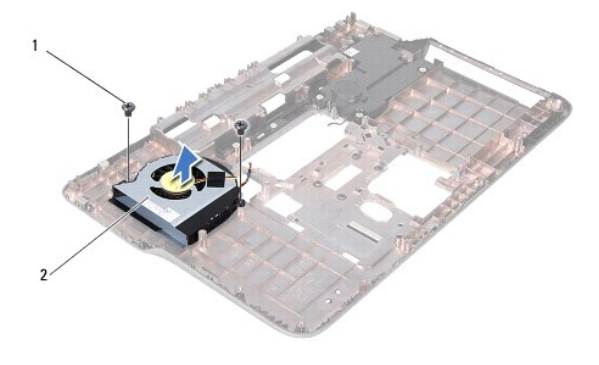

|--|

11. Podignite ventilator iz računala.

## Ponovno postavljanje ventilatora

1. Slijedite upute u Prije početka.

- 2. Postavite ventilator na poklopac kućišta.
- 3. Ponovno postavite dva vijka koji pričvršćuju ventilator na poklopac kućišta.
- 4. Slijedite upute od korak 8 do korak 11 u Ponovno postavljanje gornjeg pokrova.
- 5. Ponovno postavite sklop zaslona (pogledajte Ponovno postavljanje sklopa zaslona).
- 6. Ponovno postavite tipkovnicu (pogledajte Ponovno postavljanje tipkovnice).
- 7. Ponovno postavite sklop oslonca za ruku (pogledajte Ponovno postavljanje sklopa oslonca za ruku).
- 8. Ponovno postavite memorijske module (pogledajte Ponovno postavljanje memorijskog(-ih) modula).
- 9. Ponovno postavite poklopac memorijskog modula (pogledajte Ponovno postavljanje poklopca modula).
- 10. Ponovno postavite bateriju (pogledajte Ponovno postavljanje baterije).

OPREZ: Prije nego što uključite računalo, ponovno postavite sve vijke i pobrinite se da nijedan zaostali vijak nije ostao u unutrašnjosti računala. Ako to ne napravite, možete oštetiti računalo.

Tvrdi pogon

### Servisni priručnik Dell™ XPS™ L502X

Uklanjanje tvrdog diska

- Ponovno postavljanje tvrdog diska
- UPOZORENJE: Prije rada na unutrašnjosti računala pročitajte sigurnosne upute koje ste dobili s računalom. Dodatne sigurnosne informacije
  potražite na početnoj stranici za sukladnost zakonskim odredbama na www.dell.com/regulatory\_compliance.
- M UPOZORENJE: Ako tvrdi pogon izvadite iz računala dok je pogon vruć, ne dirajte metalno kućište tvrdog pogona.
- OPREZ: Samo ovlašteni serviser smije vršiti popravke na vašem računalu. Jamstvo ne pokriva štetu nastalu servisiranjem koje nije odobrila tvrtka Dell™.
- OPREZ: Kako biste izbjegli elektrostatičko pražnjenje, uzemljite se koristeći ručnu traku za uzemljenje ili povremeno dotaknite neobojenu metalnu površinu (poput priključka na računalu).
- OPREZ: Kako biste izbjegli oštećivanje matične ploče, prije rada u unutrašnjosti računala morate ukloniti glavnu bateriju (pogledajte Uklanjanje baterije).
- OPREZ: Kako biste spriječili gubitak podataka, prije uklanjanja tvrdog pogona isključite vaše računalo (pogledajte <u>Isključite svoje računalo</u>). Nemojte ukloniti tvrdi pogon dok je računalo uključeno ili se nalazi u stanju pripravnosti.
- OPREZ: Tvrdi pogoni su iznimno osjetljivi. Budite pažljivi pri rukovanju s tvrdim pogonom.
- 🜠 NAPOMENA: Tvrtka Dell ne jamči kompatibilnost ili ne pruža podršku za tvrde pogone nabavljene iz drugih izvora osim od tvrtke Dell.
- 🜠 NAPOMENA: Ako instalirate tvrdi pogon drugog proizvođača, na novi tvrdi pogon morate instalirati operacijski sustav, upravljačke i uslužne programe.

### Uklanjanje tvrdog diska

- 1. Slijedite upute u Prije početka.
- 2. Uklonite bateriju (pogledajte Uklanjanje baterije)
- 3. Uklonite sklop oslonca za ruku (pogledajte Uklanjanje sklopa oslonca za ruku).
- 4. Otpustite četiri vijka koji sklop tvrdog pogona pričvršćuju za bazu računala.
- 5. Pomoću jezička za povlačenje izvucite sklop tvrdog diska u stranu da biste ga odspojili od priključka na matičnoj ploči.
- 6. Izvadite sklop tvrdog pogona iz pregrade za tvrdi pogon.

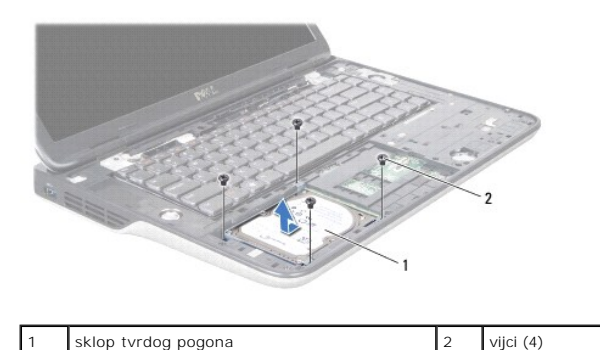

- 7. Otpustite četiri vijka kojima je nosač tvrdog diska pričvršćen za tvrdi disk.
- 8. Skinite nosač tvrdog pogona s tvrdog pogona.

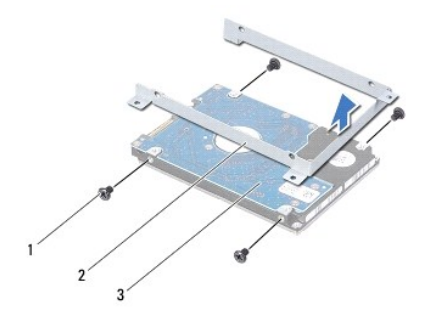

| 1 | vijci (4)   | 2 | nosač tvrdog pogona |
|---|-------------|---|---------------------|
| 3 | tvrdi pogon |   |                     |

OPREZ: Dok tvrdi disk nije u računalu, čuvajte ga u zaštitnom antistatičkom pakiranju (pogledajte "Zaštita od elektrostatičkog izboja" u sigurnosnim uputama koje ste dobili s računalom).

# Ponovno postavljanje tvrdog diska

- 1. Slijedite upute u Prije početka.
- 2. Izvadite novi tvrdi pogon iz njegovog pakiranja.

Originalnu ambalažu spremite kako biste tvrdi disk mogli zapakirati ili poslati poštom.

- 3. Umetnite tvrdi pogon u nosač tvrdog pogona.
- 4. Ponovno postavite četiri vijka koji pričvršćuju nosač tvrdog pogona na samom tvrdom pogonu.
- 5. Postavite sklop tvrdog pogona u pregradu za tvrdi pogon.
- 6. Umetnite sklop tvrdog diska kako biste ga priključili na priključak na matičnoj ploči.
- 7. Ponovno postavite četiri vijka koji pričvršćuju sklop tvrdog pogona na kućište računala.
- 8. Ponovno postavite sklop oslonca za ruku (pogledajte Ponovno postavljanje sklopa oslonca za ruku).
- 9. Ponovno postavite bateriju (pogledajte Ponovno postavljanje baterije).

OPREZ: Prije nego što uključite računalo, ponovno postavite sve vijke i pobrinite se da nijedan zaostali vijak nije ostao u unutrašnjosti računala. Ako to ne napravite, možete oštetiti računalo.

#### Sklop hladila procesora Servisni priručnik Dell™ XPS™ L502X

- Uklanjanje sklopa hladila
- Ponovno postavljanje sklop a hladila pro
- UPOZORENJE: Prije rada na unutrašnjosti računala pročitajte sigurnosne upute koje ste dobili s računalom. Dodatne sigurnosne informacije
  potražite na početnoj stranici za sukladnost zakonskim odredbama na www.dell.com/regulatory\_compliance.
- UPOZORENJE: Ako uklonite hladnjak procesora iz računala dok je vruć, nemojte dodirivati metalno kućište hladnjaka.
- OPREZ: Samo ovlašteni serviser smije vršiti popravke na vašem računalu. Jamstvo ne pokriva štetu nastalu servisiranjem koje nije odobrila tvrtka Dell™.
- OPREZ: Kako biste izbjegli elektrostatičko pražnjenje, uzemljite se koristeći ručnu traku za uzemljenje ili povremeno dotaknite neobojenu metalnu površinu (poput priključka na računalu).
- OPREZ: Kako biste izbjegli oštećivanje matične ploče, prije rada u unutrašnjosti računala morate ukloniti glavnu bateriju (pogledajte Uklanianje baterije)

### Uklanjanje sklopa hladila

- 1. Slijedite upute u Prije početka.
- 2. Uklonite bateriju (pogledajte Uklanjanje baterije)
- 3. Uklonite poklopac memorijskog modula (pogledajte Uklanjanje poklopca memorijskog modula).
- 4. Uklonite memorijski modul (pogledajte Uklanjanje memorijskog(ih) modula).
- 5. Uklonite sklop oslonca za ruku (pogledajte Uklanjanje sklopa oslonca za ruku).
- 6. Uklonite tipkovnicu (pogledajte Uklanjanje tipkovnice).
- 7. Uklonite sklop zaslona (pogledajte Uklanjanje sklopa zaslona).
- 8. Slijedite upute od korak 9 do korak 14 u Uklanjanje gornjeg pokrova.
- 9. Redoslijedom (naznačenim na sklopu hladnjaka procesora) odvijte šest pričvrsnih vijaka koji pričvršćuju sklop hladila procesora na matičnu ploču.

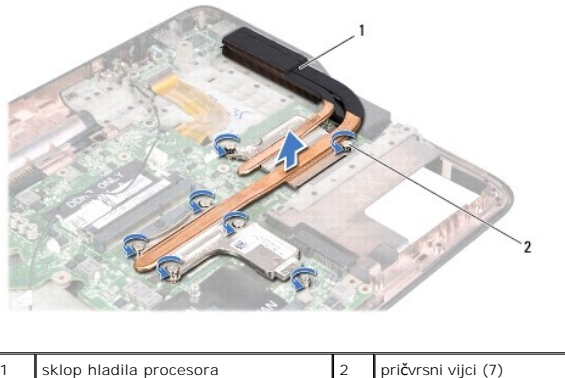

sklop hladila procesora

10. Pažljivo podignite sklop hladila procesora iz gornjeg pokrova.

### Ponovno postavljanje sklopa hladila procesora

NAPOMENA: Možete ponovno koristiti originalno termalno mazivo ako ponovno ugrađujete originalni procesor i sklop hladila procesora. Ako mijenjate procesor ili sklop hladnjaka, uporabite termalnu pločicu isporučenu u kompletu kako biste osigurali prenošenje topline.

1. Slijedite upute u Prije početka.

- 2. Očistite termalno mazivo s dna hladnjaka i ponovno namažite.
- 3. Poravnajte šest pričvrsnih vijaka na sklopu hladila s rupama za vijke na matičnoj ploči i pritegnite vijke jednog za drugim (označeno na sklopu hladila).
- 4. Slijedite upute od korak 8 do korak 11 u Ponovno postavljanje gornjeg pokrova.
- 5. Ponovno postavite sklop zaslona (pogledajte Ponovno postavljanje sklopa zaslona).
- 6. Ponovno postavite tipkovnicu (pogledajte Ponovno postavljanje tipkovnice).
- 7. Ponovno postavite sklop oslonca za ruku (pogledajte Ponovno postavljanje sklopa oslonca za ruku).
- 8. Ponovno postavite memorijske module (pogledajte Ponovno postavljanje memorijskog(-ih) modula).
- 9. Ponovno postavite poklopac memorijskog modula (pogledajte Ponovno postavljanje poklopca modula).
- 10. Ponovno postavite bateriju (pogledajte Ponovno postavljanje baterije).

OPREZ: Prije nego što uključite računalo, ponovno postavite sve vijke i pobrinite se da nijedan zaostali vijak nije ostao u unutrašnjosti računala. Ako to ne napravite, možete oštetiti računalo.

Tipkovnica

Servisni priručnik Dell™ XPS™ L502X

- Uklanjanje tipkovnice
- Ponovno postavljanje tipkovnice
- LOPOZORENJE: Prije rada na unutrašnjosti računala pročitajte sigurnosne upute koje ste dobili s računalom. Dodatne sigurnosne informacije potražite na početnoj stranici za sukladnost zakonskim odredbama na www.dell.com/regulatory\_compliance.
- OPREZ: Samo ovlašteni serviser smije vršiti popravke na vašem računalu. Jamstvo ne pokriva štetu nastalu servisiranjem koje nije odobrila tvrtka Dell™.
- OPREZ: Kako biste izbjegli elektrostatičko pražnjenje, uzemljite se koristeći ručnu traku za uzemljenje ili povremeno dotaknite neobojenu
  metalnu površinu (poput priključka na računalu).
- OPREZ: Kako biste izbjegli oštećivanje matične ploče, prije rada u unutrašnjosti računala morate ukloniti glavnu bateriju (pogledajte Uklanjanje baterije).

# Uklanjanje tipkovnice

- 1. Slijedite upute u Prije početka.
- 2. Uklonite bateriju (pogledajte Uklanjanje baterije).
- 3. Uklonite sklop oslonca za ruku (pogledajte Uklanjanje sklopa oslonca za ruku).
- 4. Gurnite jezičke na gornjem pokrovu kako biste oslobodili tipkovnicu.

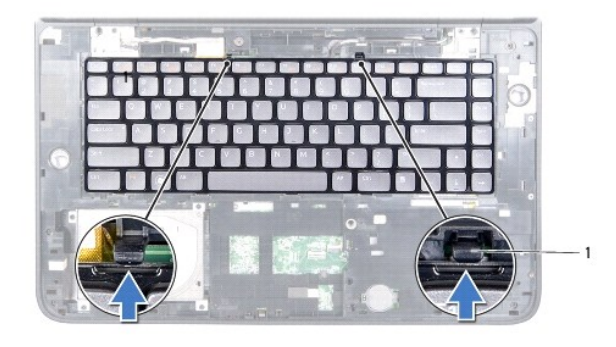

1 jezičci (2)

- 5. Pažljivo podignite tipkovnicu i izvucite jezičke tipkovnice iz utora na gornjem pokrovu.
- 6. Podignite zasun priključka i povucite jezičak za odspajanje kabela pozadinskog svjetla tipkovnice iz priključka na matičnoj ploči.

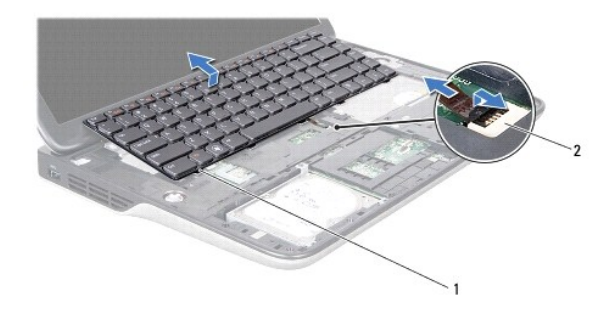

1 pločice tipkovnice (5) 2 priključak kabela pozadinskog svjetla tipkovnice

- OPREZ: Tipke na tipkovnici su osjetljive, lako se pomaknu iz kućišta, a njihova zamjena može biti prilično dugotrajna. Budite pažljivi pri rukovanju i uklanjanju tipkovnice.
- 🛆 OPREZ: Budite jako pažljivi pri uklanjanju i rukovanju s tipkovnicom. U protivnom, možete ogrepsti ploču zaslona.

- 7. Okrenite tipkovnicu naopako i postavite je na gornji pokrov kao što je prikazano na slici.
- 8. Podignite zasun priključka i povucite jezičak za odspajanje kabela tipkovnice iz priključka na matičnoj ploči.

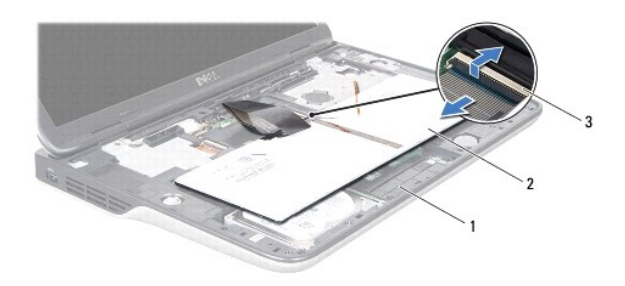

| 1 | gornji pokrov                | 2 | tipkovnica |
|---|------------------------------|---|------------|
| 3 | priključak kabela tipkovnice |   |            |

9. Podignite tipkovnicu s gornjeg poklopca.

# Ponovno postavljanje tipkovnice

- 1. Slijedite upute u Prije početka.
- 2. Umetnite kabel tipkovnice u priključak za matičnu ploču i pritisnite prema dolje na jezičak priključka kako biste osigurali kabela.
- 3. Umetnite kabel pozadinskog svijetla tipkovnice u priključak na matičnoj ploči i pritisnite prema dolje na jezičak priključka kako biste osigurali kabel.
- 4. Umetnite jezičke na tipkovnici u utore na gornjem poklopcu i umetnite tipkovnicu na mjesto.
- 5. Lagano pritisnite vrh tipkovnice kako biste je osigurali u jezičcima na gornjem pokrovu.
- 6. Ponovno postavite sklop oslonca za ruku (pogledajte Ponovno postavljanje sklopa oslonca za ruku).
- 7. Ponovno postavite bateriju (pogledajte Ponovno postavljanje baterije).
- OPREZ: Prije nego što uključite računalo, ponovno postavite sve vijke i pobrinite se da nijedan zaostali vijak nije ostao u unutrašnjosti računala. Ako to ne napravite, možete oštetiti računalo.

### Memorijski modul(-i) Servisni priručnik Dell™ XPS™ L502X

- Uklanjanje memorijskog(ih) modula
- Ponovno postavljanje memorijskog(-ih) modula
- UPOZORENJE: Prije rada na unutrašnjosti računala pročitajte sigurnosne upute koje ste dobili s računalom. Dodatne sigurnosne informacije potražite na početnoj stranici za sukladnost zakonskim odredbama na www.dell.com/regulatory\_compliance.
- OPREZ: Samo ovlašteni serviser smije vršiti popravke na vašem računalu. Jamstvo ne pokriva štetu nastalu servisiranjem koje nije odobrila tvrtka Dell™.
- OPREZ: Kako biste izbjegli elektrostatičko pražnjenje, uzemljite se koristeći ručnu traku za uzemljenje ili povremeno dotaknite neobojenu
  metalnu površinu (poput priključka na računalu).
- OPREZ: Kako biste izbjegli oštećivanje matične ploče, prije rada u unutrašnjosti računala morate ukloniti glavnu bateriju (pogledajte Uklanjanje baterije).

Možete povećati memoriju Vašeg računala ugradnjom memorijskih modula na matičnu ploču. Za informacije o tipu memorije koju podržava vaše računalo, pogledajte "Specifikacije" u Priručniku za postavljanje koji je isporučen s vašim računalom ili na support.dell.com/manuals.

MAPOMENA: Jamstvo vašeg računala pokriva memorijske module kupljene od tvrtke Dell.

Vaše računalo ima dva SODIMM utora dostupna korisniku.

# Uklanjanje memorijskog(ih) modula

- 1. Slijedite upute u Prije početka.
- 2. Uklonite bateriju (pogledajte Uklanjanje baterije).
- 3. Uklonite poklopac memorijskog modula (pogledajte Uklanjanje poklopca memorijskog modula).
- OPREZ: Kako biste izbjegli oštećivanje priključka memorijskog modula, za širenje sigurnosnih spajalica za učvršćivanje memorijskog modula nemojte koristiti nikakav alat.
- Vrhovima prstiju pažljivo raširite sigurnosne spajalice za pričvršćivanje na svakom kraju priključka memorijskog modula sve dok memorijski modul ne iskoči.

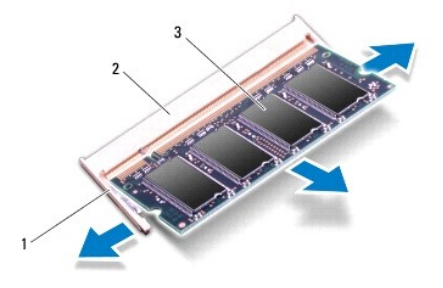

| 1 | sigurnosna spajalica | 2 | priklju <b>č</b> ak memorijskog modula |
|---|----------------------|---|----------------------------------------|
| 3 | memorijski modul     |   |                                        |

5. Uklonite memorijski modul iz priključka memorijskog modula.

# Ponovno postavljanje memorijskog(-ih) modula

🛆 OPREZ: Ako memorijske module trebate ugraditi na dva priključka, memorijski modul najprije instalirajte na donji priključak, a potom na gornji.

- 1. Slijedite upute u Prije početka.
- 2. Poravnajte zarez na memorijskom modulu s jezičkom u priključku memorijskog modula.
- Čvrsto gurnite memorijski modul u utor pod kutom od 45 stupnjeva i pritisnite ga prema dolje dok ne škljocne na svoje mjesto. Ako ne čujete da je modul škljocnuo, izvadite ga i ponovno umetnite.

MAPOMENA: Ako memorijski modul nije pravilno umetnut, računalo se možda neće pokrenuti.

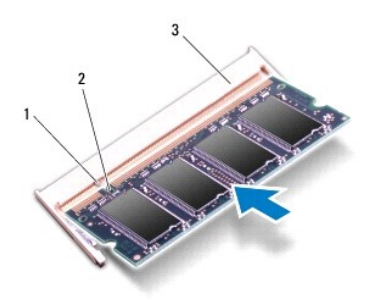

| 1 | jezi <b>č</b> ak                       | 2 | usjek |  |
|---|----------------------------------------|---|-------|--|
| 3 | priklju <b>č</b> ak memorijskog modula |   |       |  |

- 4. Ponovno postavite poklopac memorijskog modula (pogledajte Ponovno postavljanje poklopca modula).
- 5. Ponovno postavite bateriju (pogledajte Ponovno postavljanje baterije).
- 6. Priključite AC adapter na računalo i izvor el. energije.
- 7. Uključite računalo.

Računalo će prilikom pokretanja detektirati dodatnu memoriju i automatski ažurirati informaciju o konfiguraciji sustava.

Kako biste provjerili količinu memorije koja je ugrađena u računalo:

Kliknite na Start 🚱 → Control Panel (Upravljačka ploča) → System and Security (Sustav i sigurnost) → System (Sustav).

OPREZ: Prije nego što uključite računalo, ponovno postavite sve vijke i pobrinite se da nijedan zaostali vijak nije ostao u unutrašnjosti računala. Ako to ne napravite, možete oštetiti računalo.

### Be**žična Mini-kartica(-e)** Servisni priruč**nik Dell™ XPS™ L502X**

- Uklanjanje Mini-kartice
- Ponovno postavljanje Mini-kartice
- UPOZORENJE: Prije rada na unutrašnjosti računala pročitajte sigurnosne upute koje ste dobili s računalom. Dodatne sigurnosne informacije
  potražite na početnoj stranici za sukladnost sa zakonskim odredbama na www.dell.com/regulatory\_compliance.
- OPREZ: Samo ovlašteni serviser smije vršiti popravke na vašem računalu. Jamstvo ne pokriva štetu nastalu servisiranjem koje nije odobrila tvrtka Dell™.
- OPREZ: Kako biste izbjegli elektrostatičko pražnjenje, uzemljite se koristeći ručnu traku za uzemljenje ili povremeno dotaknite neobojenu
  metalnu površinu (poput priključka na računalu).
- OPREZ: Kako biste izbjegli oštećivanje matične ploče, prije rada u unutrašnjosti računala morate ukloniti glavnu bateriju (pogledajte Uklanjanje baterije).

🖉 NAPOMENA: Tvrtka Dell ne jamči kompatibilnost ili ne pruža podršku za Mini-kartice nabavljene iz drugih izvora osim od tvrtke Dell.

Ako ste naručili Mini-karticu s vašim računalom, tada će kartica već biti ugrađena.

Vaše računalo ima jedan puni utor za Mini -karticu i jedan polu utor za Mini-karticu:

- Jedan puni utor za Mini- karticu podržava bežičnu mrežu širokog područja (WWAN) ili modul TV prijamnika.
- 1 jedan polu utor za Mini-karticu podržava bežičnu lokalnu mrežu (Wireless Local Area Network WLAN) i kombinacijsku bluetooth karticu ili karticu za međuoperabilnost širom svijeta za pristup mikro valovima (Worldwide Interoperability za Microwave Access (WiMax).

💋 NAPOMENA: Ovisno o konfiguraciji računala u trenutku prodaje u utorima za Mini-karticu možda budu a možda i ne budu ugrađene Mini-kartice.

# Uklanjanje Mini-kartice

- 1. Slijedite upute u Prije početka.
- 2. Uklonite bateriju (pogledajte Uklanjanje baterije).
- 3. Uklonite poklopac memorijskog modula (pogledajte Uklanjanje poklopca memorijskog modula).
- 4. Odspojite antenske kabele iz Mini-kartice(a).
- 5. Uklonite vijak koji pričvršćuje Mini-karticu na matičnu ploču.

🖉 NAPOMENA: Vaše računalo istovremeno može podržavati WWAN Mini- karticu ili modul TV prijamnika u punom utoru za Mini-karticu.

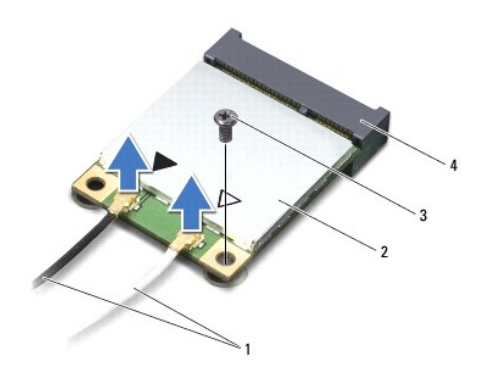

| 1 | antenski kabeli (2) | 2 | mini-kartica                 |
|---|---------------------|---|------------------------------|
| 3 | vijak               | 4 | priključak na matičnoj ploči |

<sup>6.</sup> Izvucite Mini-karticu iz priključka na matičnoj ploči.

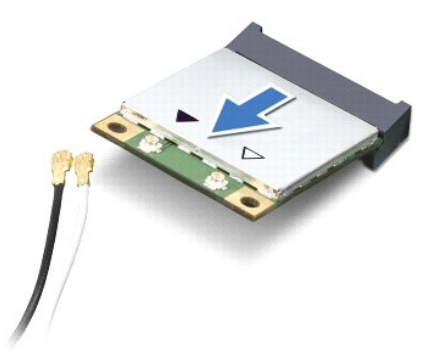

OPREZ: Kad Mini-kartica nije u računalu, čuvajte je u zaštitnom antistatičkom pakiranju. Za više informacija pogledajte odlomak "Zaštita od elektrostatičkog pražnjenja" u sigurnosnim uputama isporučenim s vašim računalom.

## Ponovno postavljanje Mini-kartice

- 1. Slijedite upute u Prije početka.
- 2. Izvadite novu Mini-karticu iz ambalažnog pakiranja.

△ OPREZ: Odmjerenim i ravnomjernim pritiskom umetnite karticu na njeno mjesto. Prevelikom silom možete oštetiti konektor.

OPREZ: Priključci su učvršćeni kako bi se osiguralo pravilno umetanje. Ako osjetite otpor, provjerite priključke na kartici i matičnoj ploči i ponovno poravnajte karticu.

OPREZ: Kako se mini-kartica ne bi oštetila, nikad ne stavljajte kabele ispod nje.

- 3. Umetnite priključak Mini-kartice pod kutom od 45 stupnjeva u priključak na matičnoj ploči.
- 4. Pritisnite drugi kraj Mini-kartice prema dolje u utor na matičnoj ploči i ponovno postavite vijak koji učvršćuje Mini-karticu na matičnu ploču.
- Priključite odgovarajuće antenske kabele na karticu Mini-Card koju instalirate. Slijedeća tablica pruža shemu boja antenskih kabela za Mini- kartice podržane od strane vašeg računala.

| Priključci na Mini-kartici                      | Shema boja antenskih kabela |
|-------------------------------------------------|-----------------------------|
| WLAN + Bluetooth (2 antenska kabela)            |                             |
| Glavni WLAN + Bluetooth (bijeli trokut)         | bijela                      |
| Pomo <b>ć</b> ni WLAN + Bluetooth (crni trokut) | crna                        |
| WWAN (2 antenska kabela)                        |                             |
| Glavni WWAN (bijeli trokut)                     | bijela                      |
| Pomo <b>ć</b> ni WWAN (crni trokut)             | crna                        |
| TV prijamnik (1 antenski kabel)                 | crna                        |

6. Ponovno postavite poklopac memorijskog modula (pogledajte Ponovno postavljanje poklopca modula).

7. Ponovno postavite bateriju (pogledajte Ponovno postavljanje baterije).

OPREZ: Prije nego što uključite računalo, ponovno postavite sve vijke i pobrinite se da nijedan zaostali vijak nije ostao u unutrašnjosti računala. Ako to ne napravite, možete oštetiti računalo.

8. Po potrebi instalirajte upravljačke i uslužne programe za vaše računalo.

🜠 NAPOMENA: Ako ugrađujete komunikacijsku karticu koju nije proizvela tvrtka Dell, morate instalirati odgovarajuće upravljačke i uslužne programe.

#### Poklopac memorijskog modula Servisni priručnik Dell<sup>™</sup> XPS<sup>™</sup> L502X

- Uklanjanje poklopca memorijskog modula.
- Ponovno postavljanje poklopca modula
- LIPOZORENJE: Prije rada na unutrašnjosti računala pročitajte sigurnosne upute koje ste dobili s računalom. Dodatne sigurnosne informacije potražite na početnoj stranici za sukladnost zakonskim odredbama na www.dell.com/regulatory\_compliance.
- OPREZ: Samo ovlašteni serviser smije vršiti popravke na vašem računalu. Jamstvo ne pokriva štetu nastalu servisiranjem koje nije odobrila tvrtka Dell™.
- OPREZ: Kako biste izbjegli elektrostatičko pražnjenje, uzemljite se koristeći ručnu traku za uzemljenje ili povremeno dotaknite neobojenu metalnu površinu (poput priključka na računalu).
- OPREZ: Kako biste izbjegli oštećivanje računala, koristite isključivo bateriju namijenjenu za dotično Dell računalo. Nemojte koristiti baterije koje su namijenjene za druga Dell računala.

# Uklanjanje poklopca memorijskog modula

- 1. Slijedite upute u Prije početka.
- 2. Uklonite bateriju (pogledajte Uklanjanje baterije).
- 3. Otpustite tri pričvrsna vijka kojima je poklopac modula pričvršćen za poklopac kućišta.
- 4. Prstima otpustite jezičke na poklopcu memorijskog modula iz utora na poklopcu kućišta.
- 5. Podignite poklopac modula s poklopca kućišta.

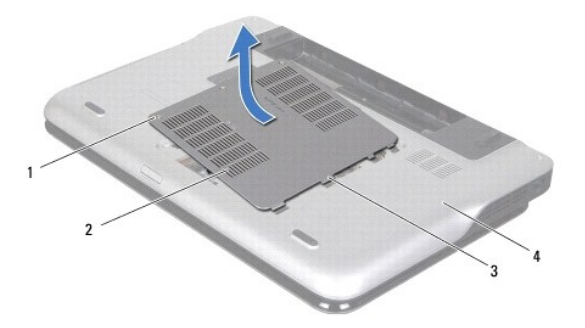

|                                  | 1 | vijci (3)            | 2 | poklopac memorijskog modula |
|----------------------------------|---|----------------------|---|-----------------------------|
| 3 jezičci (4) 4 poklopac kućišta | 3 | jezi <b>č</b> ci (4) | 4 | poklopac ku <b>ćiš</b> ta   |

# Ponovno postavljanje poklopca modula

- 🛆 OPREZ: Kako biste izbjegli oštećivanje računala, koristite isključivo bateriju namijenjenu za dotično Dell računalo.
- 1. Slijedite upute u Prije početka.
- 2. Poravnajte jezičke na poklopcu memorijskog modula s utorima na poklopcu kućišta i umetnite poklopac memorijskog modula na mjesto.
- 3. Pritegnite tri pričvrsna vijka koji pričvršćuju poklopac modula poklopac kućišta.
- 4. Ponovno postavite bateriju (pogledajte Ponovno postavljanje baterije).

#### Optički pogon Servisni priručnik Dell™ XPS™ L502X

- Uklanjanje optičkog pogona
- Ponovno postavljanje optičkog pogona
- LOPOZORENJE: Prije rada na unutrašnjosti računala pročitajte sigurnosne upute koje ste dobili s računalom. Dodatne sigurnosne informacije potražite na početnoj stranici za sukladnost zakonskim odredbama na www.dell.com/regulatory\_compliance.
- OPREZ: Samo ovlašteni serviser smije vršiti popravke na vašem računalu. Jamstvo ne pokriva štetu nastalu servisiranjem koje nije odobrila tvrtka Dell™.
- OPREZ: Kako biste izbjegli elektrostatičko pražnjenje, uzemljite se koristeći ručnu traku za uzemljenje ili povremeno dotaknite neobojenu
  metalnu površinu (poput priključka na računalu).
- OPREZ: Kako biste izbjegli oštećivanje matične ploče, prije rada u unutrašnjosti računala morate ukloniti glavnu bateriju (pogledajte Uklanjanje baterije).

# Uklanjanje optičkog pogona

- 1. Slijedite upute u Prije početka.
- 2. Uklonite bateriju (pogledajte Uklanjanje baterije).
- 3. Uklonite poklopac memorijskog modula (pogledajte Uklanjanje poklopca memorijskog modula).
- 4. Uklonite memorijski modul (pogledajte Uklanjanje memorijskog(ih) modula).
- 5. Uklonite vijak koji učvršćuje optički pogon za poklopac kućišta.
- 6. Pomoću plastičnog šila gurnite nosač optičkog pogona kako biste izvadili optički pogon.
- 7. Izvucite optički pogon iz pretinca za optički pogon.

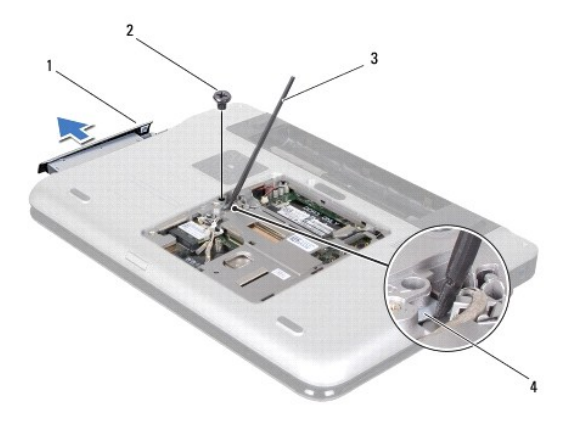

| 1 | opti <b>č</b> ki pogon | 2 | vijak                 |
|---|------------------------|---|-----------------------|
| 3 | plastično šilo         | 4 | nosač optičkog pogona |

## Ponovno postavljanje optičkog pogona

- 1. Slijedite upute u Prije početka.
- 2. Izvadite novi optički disk iz pakiranja.
- 3. Umetnite optički pogon u pretinac za optički pogon sve dok ne sjedne na mjesto.

- 4. Ponovno postavite vijak koji učvršćuje optički pogon za poklopac kućišta.
- 5. Ponovno postavite memorijske module (pogledajte Ponovno postavljanje memorijskog(-ih) modula).
- 6. Ponovno postavite poklopac memorijskog modula (pogledajte Ponovno postavljanje poklopca modula).
- 7. Ponovno postavite bateriju (pogledajte Ponovno postavljanje baterije).

OPREZ: Prije nego što uključite računalo, ponovno postavite sve vijke i pobrinite se da nijedan zaostali vijak nije ostao u unutrašnjosti računala. Ako to ne napravite, možete oštetiti računalo.

#### Sklop oslonca za ruku Servisni priručnik Dell™ XPS™ L502X

- Uklanjanje sklopa oslonca za ruku
- Ponovno postavljanje sklopa oslonca za ruku
- UPOZORENJE: Prije rada na unutrašnjosti računala pročitajte sigurnosne upute koje ste dobili s računalom. Dodatne sigurnosne informacije potražite na početnoj stranici za sukladnost zakonskim odredbama na www.dell.com/regulatory\_compliance.
- OPREZ: Samo ovlašteni serviser smije vršiti popravke na vašem računalu. Jamstvo ne pokriva štetu nastalu servisiranjem koje nije odobrila tvrtka Dell™.
- OPREZ: Kako biste izbjegli elektrostatičko pražnjenje, uzemljite se koristeći ručnu traku za uzemljenje ili povremeno dotaknite neobojenu metalnu površinu (poput priključka na računalu).
- OPREZ: Kako biste izbjegli oštećivanje matične ploče, prije rada u unutrašnjosti računala morate ukloniti glavnu bateriju (pogledajte Uklanjanje baterije).

# Uklanjanje sklopa oslonca za ruku

- 1. Slijedite upute u Prije početka.
- 2. Uklonite bateriju (pogledajte Uklanjanje baterije).
- 3. Uklonite vijak koji pričvršćuje sklop oslonca za ruku na kućištu računala.
- 4. Oslobodite i izvadite sklop oslonca za ruku iz kućišta računala.

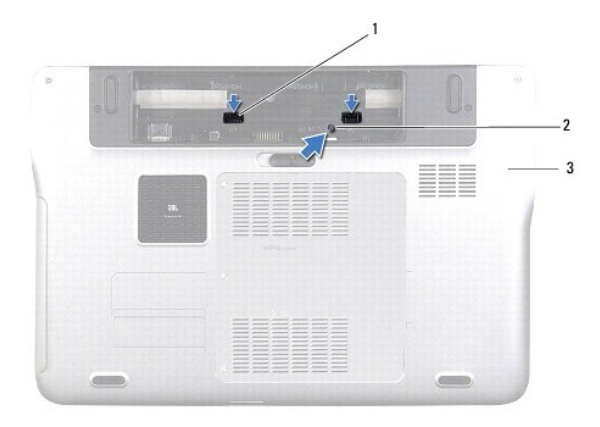

| 1 | jezičci sklopa oslonca za ruku (2) | 2 | vijak |
|---|------------------------------------|---|-------|
| 3 | poklopac ku <b>ćiš</b> ta          |   |       |

5. Okrenite računalo i do kraja otvorite zaslon.

6. Pomoću plastičnog šila lagano prstima oslobodite sklop oslonca za ruku s gornjeg poklopca.

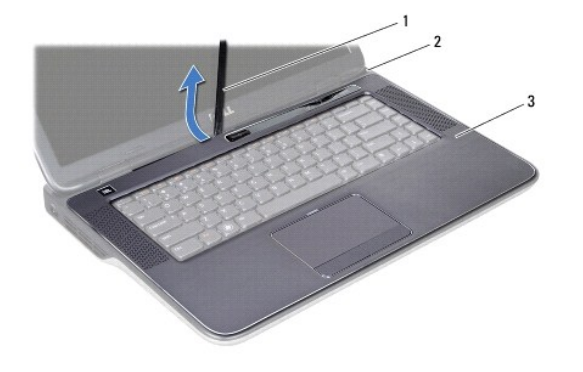

| 1 | plastično šilo        | 2 | gornji pokrov |  |
|---|-----------------------|---|---------------|--|
| 3 | sklop oslonca za ruku |   |               |  |

△ OPREZ: Pažljivo odvojite oslonac za ruku od gornjeg pokrova kako biste spriječili oštećivanje oslonca za ruku.

- 7. Bez prekomjerne sile izvucite sklop oslonca za ruku, postavite ga dalje od zaslona kao što je prikazano na slici.
- Podignite zasune priključka i izvucite jezičak za izvlačenje kablova podloge osjetljive na dodir i kabela ploče s gumbom za uključivanje/isključivanje iz priključaka na matičnoj ploči.
- 9. Izvadite sklop oslonca za ruku iz gornjeg pokrova.

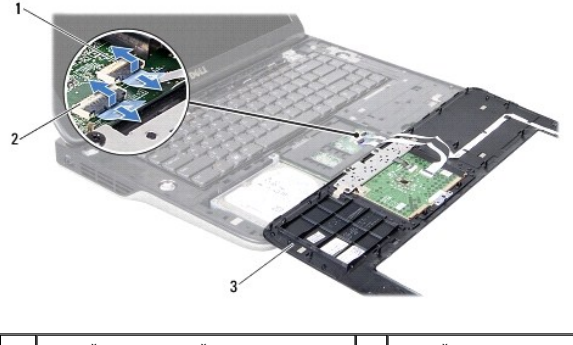

| 1 | priklju <b>č</b> ak kabela plo <b>č</b> e s gumbom za<br>uključivanje/isključivanje | 2 | priključak kabela podloge<br>osjetljive na dodir |
|---|-------------------------------------------------------------------------------------|---|--------------------------------------------------|
| 3 | sklop oslonca za ruku                                                               |   |                                                  |

## Ponovno postavljanje sklopa oslonca za ruku

- 1. Slijedite upute u Prije početka.
- Umetnite kabel podloge osjetljive na dodir i kabel gumba za uključivanje/isključivanje u njihove priključke na matičnoj ploči te pritisnite prema dolje jezičke priključka kako biste osigurali kabele.
- 3. Poravnajte jezičke na osloncu za ruku na s utorima na gornjem pokrovu i nježno umetnite sklop oslonca za ruku na mjesto.
- 4. Zatvorite zaslon i računalo okrenite naopako.
- 5. Postavite vijak koji pričvršćuje sklop oslonca za ruku na kućištu računala.
- 6. Ponovno postavite bateriju (pogledajte Ponovno postavljanje baterije).
- OPREZ: Prije nego što uključite računalo, ponovno postavite sve vijke i pobrinite se da nijedan zaostali vijak nije ostao u unutrašnjosti računala. Ako to ne napravite, možete oštetiti računalo.

Povratak na Stranicu sa sadržajem

#### Modul procesora Servisni priručnik Dell™ XPS™ L502X

- <u>Uklanjanje modula procesora</u>
   <u>Ponovno postavljanje modula proceso</u>
- LOPOZORENJE: Prije rada na unutrašnjosti računala pročitajte sigurnosne upute koje ste dobili s računalom. Dodatne sigurnosne informacije potražite na početnoj stranici za sukladnost zakonskim odredbama na www.dell.com/regulatory\_compliance.
- OPREZ: Samo ovlašteni serviser smije vršiti popravke na vašem računalu. Jamstvo ne pokriva štetu nastalu servisiranjem koje nije odobrila tvrtka Dell™.
- OPREZ: Kako biste izbjegli elektrostatičko pražnjenje, uzemljite se koristeći ručnu traku za uzemljenje ili povremeno dotaknite neobojenu
  metalnu površinu (poput priključka na računalu).
- OPREZ: Kako biste izbjegli oštećivanje matične ploče, prije rada u unutrašnjosti računala morate ukloniti glavnu bateriju (pogledajte Uklanjanje baterije).

# Uklanjanje modula procesora

- 1. Slijedite upute u Prije početka.
- 2. Uklonite bateriju (pogledajte Uklanjanje baterije).
- 3. Uklonite poklopac memorijskog modula (pogledajte Uklanjanje poklopca memorijskog modula).
- 4. Uklonite memorijski modul (pogledajte Uklanjanje memorijskog(ih) modula).
- 5. Uklonite sklop oslonca za ruku (pogledajte Uklanjanje sklopa oslonca za ruku).
- 6. Uklonite tipkovnicu (pogledajte Uklanjanje tipkovnice).
- 7. Uklonite sklop zaslona (pogledajte Uklanjanje sklopa zaslona).
- 8. Slijedite upute od korak 9 do korak 14 u Uklanjanje gornjeg pokrova.
- 9. Uklonite sklop hladila procesora (pogledajte Uklanjanje sklopa hladila).

OPREZ: Kako biste izbjegli isprekidan kontakt između ekscentričnog vijka ZIF utora i procesora prilikom uklanjanja ili ponovnog postavljanja procesora, kod odvijanja ekscentričnog vijka lagano pritisnite središte procesora.

- 🛆 OPREZ: Kako biste izbjegli oštećivanje procesora, prilikom odvijanja ekscentričnog vijka, držite odvijač okomito u odnosu na procesor.
- Za oslobađanje ZIF utora uporabite mali ravni odvijač i okrenite ekscentrični vijak ZIF utora u smjeru obrnutom od kazaljke na satu dok ekscentar ne blokira okretanje vijka.

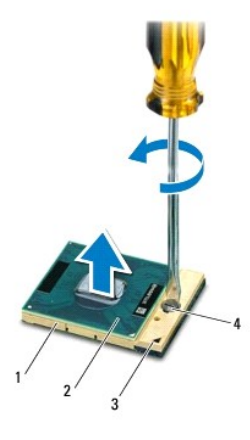

| 1 | ZIF utor     | 2 | modul Procesora                       |
|---|--------------|---|---------------------------------------|
| 3 | kut nožice 1 | 4 | ekscentri <b>č</b> ni vijak ZIF utora |

OPREZ: Kako biste osigurali maksimalan učinak hlađenja modula procesora, nemojte dodirivati površine za prijenos topline na sklopu hladila procesora. Masnoća vaše kože može umanjiti sposobnost prenošenja topline toplinskih površina.

🛆 OPREZ: Prilikom uklanjanja, izvucite modul procesora ravno prema gore. Pazite da ne savijete nožice modula procesora.

11. Izvucite modul procesora iz ZIF utora.

# Ponovno postavljanje modula procesora

NAPOMENA: Ugrađujete li novi procesor, s njim ćete dobiti i novi sklop hladnjaka s pričvršćenom termalnom pločicom ili termalnu pločicu s dokumentacijom koja ilustrira pravilnu ugradnju.

1. Slijedite upute u Prije početka.

2. Poravnajte kut nožice 1 procesora s kutom nožice 1 na ZIF utoru i umetnite modul procesora.

💋 NAPOMENA: Kut nožice 1 procesora ima trokut koji se poravnava s trokutom na kutu nožice 1 na ZIF utoru.

3. Procesor lagano postavite u ZIF utor i provjerite je li ispravno postavljen modul procesora.

🛆 OPREZ: Kako biste izbjegli oštećivanje modula procesora, prilikom odvijanja ekscentričnog vijka držite odvijač okomito u odnosu na procesor.

- 4. Zatvorite ZIF utor okretanjem ekscentričnog vijka u smjeru kazaljke na satu kako biste pričvrstili procesor na matičnoj ploči.
- 5. Ponovno postavite sklop hladila procesora (pogledajte Ponovno postavljanje sklopa hladila procesora).
- 6. Slijedite upute od korak 8 do korak 11 u Ponovno postavljanje gornjeg pokrova.
- 7. Ponovno postavite sklop zaslona (pogledajte Ponovno postavljanje sklopa zaslona)
- 8. Ponovno postavite tipkovnicu (pogledajte Ponovno postavljanje tipkovnice).
- 9. Ponovno postavite sklop oslonca za ruku (pogledajte Ponovno postavljanje sklopa oslonca za ruku).
- 10. Ponovno postavite memorijske module (pogledajte Ponovno postavljanje memorijskog(-ih) modula).
- 11. Ponovno postavlianje poklopac memorijskog modula (pogledajte Ponovno postavljanje poklopca modula).
- 12. Ponovno postavite bateriju (pogledajte Ponovno postavljanje baterije).

OPREZ: Prije nego što uključite računalo, ponovno postavite sve vijke i pobrinite se da nijedan zaostali vijak nije ostao u unutrašnjosti računala. Ako to ne napravite, možete oštetiti računalo.

### Ploča s gumbom za uključivanje/isključivanje Servisni priručnik Dell™ XPS™ L502X

Uklanjanje ploče s gumbom za uključivanje/isključivanje

- Ponovno postavljanje ploče s gumbom za uključivanje/isključivanje
- LIPOZORENJE: Prije rada na unutrašnjosti računala pročitajte sigurnosne upute koje ste dobili s računalom. Dodatne sigurnosne informacije potražite na početnoj stranici za sukladnost zakonskim odredbama na www.dell.com/regulatory\_compliance.
- OPREZ: Samo ovlašteni serviser smije vršiti popravke na vašem računalu. Jamstvo ne pokriva štetu nastalu servisiranjem koje nije odobrila tvrtka Dell™.
- OPREZ: Kako biste izbjegli elektrostatičko pražnjenje, uzemljite se koristeći ručnu traku za uzemljenje ili povremeno dotaknite neobojenu
  metalnu površinu (poput priključka na računalu).
- OPREZ: Kako biste izbjegli oštećivanje matične ploče, prije rada u unutrašnjosti računala morate ukloniti glavnu bateriju (pogledajte Uklanjanje baterije).

# Uklanjanje ploče s gumbom za uključivanje/isključivanje

- 1. Slijedite upute u Prije početka.
- 2. Uklonite bateriju (pogledajte Uklanjanje baterije).
- 3. Uklonite sklop oslonca za ruku (pogledajte Uklanjanje sklopa oslonca za ruku).
- 4. Okrenite nosač sklopa oslonca za ruku.
- Podignite zaslon priključka i povucite jezičac kako biste odspojili kabel ploče s gumbom za uključivanje/isključivanje iz priključka na ploči s gumbom za uključivanje/isključivanje.
- 6. Skinite dva vijka kojima je ploča s gumbom za uključivanje/isključivanje pričvršćena za sklop oslonca za ruku.
- 7. Podignite ploču s gumbom za uključivanje/isključivanje iz sklopa oslonca za ruku.

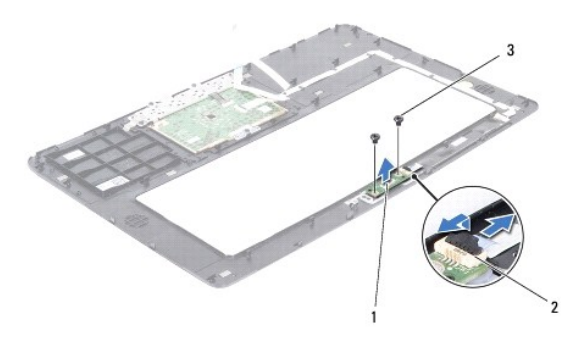

| 1 | ploča s gumbom za<br>uključivanje/isključivanje | 2 | priključak kabela ploče s gumbom za<br>uključivanje/isključivanje |
|---|-------------------------------------------------|---|-------------------------------------------------------------------|
| 3 | vijci (2)                                       |   |                                                                   |

# Ponovno postavljanje ploče s gumbom za uključivanje/isključivanje

- 1. Slijedite upute u Prije početka.
- Postavite pločicu gumba za uključivanje/isključivanje na oslonac za ruku i vratite dva vijka kojima je učvršćena pločica gumba za uključivanje/isključivanje na oslonac za ruku.
- Umetnite kabel ploče s gumbom za uključivanje/isključivanje u priključak za ploču s gumbom za uključivanje/isključivanje i pritisnite zaslon priključka kako biste osigurali priključak kabela.
- 4. Ponovno postavite sklop oslonca za ruku (pogledajte Ponovno postavljanje sklopa oslonca za ruku).

5. Ponovno postavite bateriju (pogledajte Ponovno postavljanje baterije).

△ OPREZ: Prije nego što uključite računalo, ponovno postavite sve vijke i pobrinite se da nijedan zaostali vijak nije ostao u unutrašnjosti računala. Ako to ne napravite, možete oštetiti računalo.

Zvučnici

Servisni priručnik Dell™ XPS™ L502X

- Uklanjanje zvučnika
- Ponovno postavljanje zvučnik
- LOPOZORENJE: Prije rada na unutrašnjosti računala pročitajte sigurnosne upute koje ste dobili s računalom. Dodatne sigurnosne informacije potražite na početnoj stranici za sukladnost zakonskim odredbama na www.dell.com/regulatory\_compliance.
- OPREZ: Samo ovlašteni serviser smije vršiti popravke na vašem računalu. Jamstvo ne pokriva štetu nastalu servisiranjem koje nije odobrila tvrtka Dell™.
- OPREZ: Kako biste izbjegli elektrostatičko pražnjenje, uzemljite se koristeći ručnu traku za uzemljenje ili povremeno dotaknite neobojenu
  metalnu površinu (poput priključka na računalu).
- OPREZ: Kako biste izbjegli oštećivanje matične ploče, prije rada u unutrašnjosti računala morate ukloniti glavnu bateriju (pogledajte Uklanjanje baterije).

# Uklanjanje zvučnika

- 1. Slijedite upute u Prije početka.
- 2. Uklonite matičnu ploču (pogledajte Uklanjanje matične ploče).
- 3. Zapamtite kuda je proveden kabel zvučnika i uklonite kabel iz vodilica.
- 4. Uklonite četiri vijka (dva na svakom zvučniku) koji pričvršćuju zvučnike na gornji poklopac.

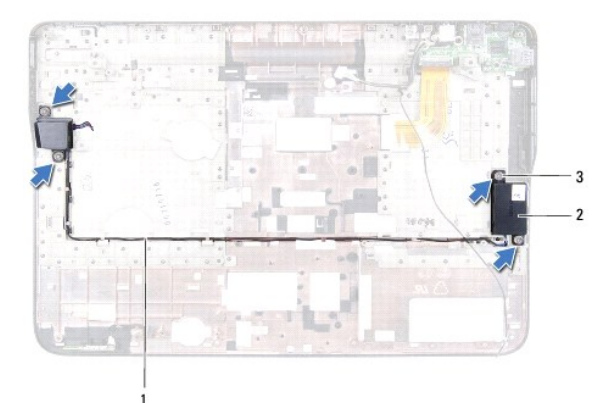

| 1 | prolaz kabela zvu <b>č</b> nika | 2 | zvu <b>č</b> nici (2) |
|---|---------------------------------|---|-----------------------|
| 3 | vijci (4)                       |   |                       |

5. Podignite i izvadite zvučnike zajedno s pripadajućim kabelima iz gornjeg pokrova.

# Ponovno postavljanje zvučnika

- 1. Slijedite upute u Prije početka.
- 2. Provucite kabel zvučnika kroz vodilice.
- 3. Poravnajte otvore za vijak na zvučnicima s otvorima za vijak na gornjem pokrovu.
- 4. Ponovno postavite četiri vijka (dva na svakom zvučniku) koji pričvršćuju zvučnike na gornji pokrov.
- 5. Ponovno postavite matičnu ploču (pogledajte Ponovno postavljanje matične ploče).

△ OPREZ: Prije nego što uključite računalo, ponovno postavite sve vijke i pobrinite se da nijedan zaostali vijak nije ostao u unutrašnjosti računala. Ako to ne napravite, možete oštetiti računalo.

### Matična ploča

# Servisni priručnik Dell™ XPS™ L502X

- Uklanjanje matične ploče
- Ponovno postavljanje matične ploče
- Unošenje servisne oznake u BIOS
- UPOZORENJE: Prije rada na unutrašnjosti računala pročitajte sigurnosne upute koje ste dobili s računalom. Dodatne sigurnosne informacije
  potražite na početnoj stranici za sukladnost zakonskim odredbama na www.dell.com/regulatory\_compliance.
- OPREZ: Samo ovlašteni serviser smije vršiti popravke na vašem računalu. Jamstvo ne pokriva štetu nastalu servisiranjem koje nije odobrila tvrtka Dell™.
- OPREZ: Kako biste izbjegli elektrostatičko pražnjenje, uzemljite se koristeći ručnu traku za uzemljenje ili povremeno dotaknite neobojenu
  metalnu površinu (poput priključka na računalu).
- OPREZ: Kako biste izbjegli oštećivanje matične ploče, prije rada u unutrašnjosti računala morate ukloniti glavnu bateriju (pogledajte Uklanjanje baterije).
- 🛆 OPREZ: Rukujte komponentama i karticama držeći ih za rubove i izbjegavajte dodirivati pinove i kontakte.

# Uklanjanje matične ploče

- 1. Slijedite upute u Prije početka.
- 2. Uklonite bateriju (pogledajte Uklanjanje baterije).
- 3. Uklonite poklopac memorijskog modula (pogledajte Uklanjanje poklopca memorijskog modula).
- 4. Uklonite memorijski modul (pogledajte Uklanjanje memorijskog(ih) modula).
- 5. Uklonite sklop oslonca za ruku (pogledajte Uklanjanje sklopa oslonca za ruku).
- 6. Uklonite tipkovnicu (pogledajte Uklanjanje tipkovnice)
- 7. Uklonite sklop zaslona (pogledajte Uklanjanje sklopa zaslona).
- 8. Slijedite upute od korak 9 do korak 14 u Uklanjanje gornjeg pokrova.
- 9. Odspojite kabel USB ploče i kabel zvučnika iz priključaka na matičnoj ploči.

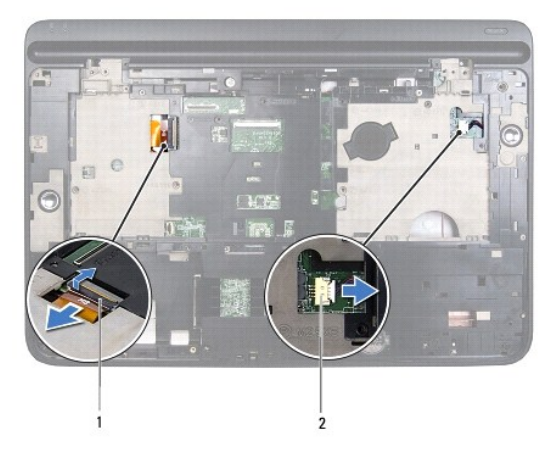

| 1 | priključak kabela USB ploče | 2 | priključak kabela zvučnika |
|---|-----------------------------|---|----------------------------|
|---|-----------------------------|---|----------------------------|

- 10. Okrenite gornji pokrov.
- 11. Uklonite sklop hladila procesora (pogledajte Uklanjanje sklopa hladila).
- 12. Uklonite modul procesora (pogledajte Uklanjanje modula procesora).

- 13. Kabel priključka AC adaptera iskopčajte iz priključka na matičnoj ploči.
- 14. Uklonite šest vijaka kojima je matična ploča pričvršćena za gornji pokrov.

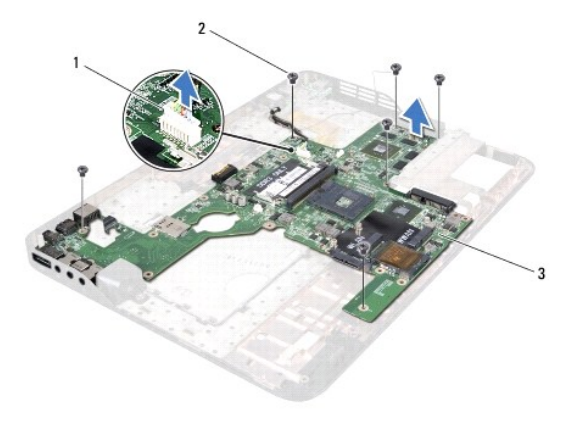

| 1 | priklju <b>č</b> ak za AC adapter | 2 | vijci (6) |
|---|-----------------------------------|---|-----------|
| 3 | matična ploča                     |   |           |

15. Pažljivo izvadite priključke na matičnoj ploči iz utora u gornjem pokrovu i podignite matičnu ploču s gornjeg pokrova.

### Ponovno postavljanje matične ploče

- 1. Slijedite upute u Prije početka.
- 2. Poravnajte priključke na matičnoj ploči s utorima u gornjem pokrovu i postavite matičnu ploču na gornji pokrov.
- 3. Ponovno postavite šest vijaka kojima je matična ploča pričvršćena za gornji pokrov.
- 4. Kabel priključka AC adaptera ukopčajte na priključak na matičnoj ploči.
- 5. Ponovno postavite modul procesora (pogledajte Ponovno postavljanje modula procesora).
- 6. Ponovno postavite sklop hladila procesora (pogledajte Ponovno postavljanje sklopa hladila procesora).
- 7. Okrenite gornji pokrov i priključite kabel USB ploče i kabel zvučnika u priključke na matičnoj ploči.
- 8. Slijedite upute od korak 8 do korak 11 u Ponovno postavljanje gornjeg pokrova.
- 9. Ponovno postavite sklop zaslona (pogledajte Ponovno postavljanje sklopa zaslona).
- 10. Ponovno postavite tipkovnicu (pogledajte Ponovno postavljanje tipkovnice).
- 11. Ponovno postavite sklop oslonca za ruku (pogledajte Ponovno postavljanje sklopa oslonca za ruku).
- 12. Ponovno postavite memorijske module (pogledajte Ponovno postavljanje memorijskog(-ih) modula).
- 13. Ponovno postavite poklopac memorijskog modula (pogledajte Ponovno postavljanje poklopca modula).
- 14. Ponovno postavite bateriju (pogledajte Ponovno postavljanje baterije).
- OPREZ: Prije nego što uključite računalo, ponovno postavite sve vijke i pobrinite se da nijedan zaostali vijak nije ostao u unutrašnjosti računala. Ako to ne napravite, možete oštetiti računalo.
- 15. Uključite računalo.

MAPOMENA: Nakon što ste zamijenili matičnu ploču, unesite servisnu oznaku u BIOS nove matične ploče.

16. Unesite servisnu oznaku (pogledajte Unošenje servisne oznake u BIOS).

# Unošenje servisne oznake u BIOS

- 1. Provjerite da li je AC adapter priključen i da li je baterija pravilno instalirana.
- 2. Uključite računalo.
- 3. Pritisnite <F2> za vrijeme POST-a (testiranje komponenti sustava) kako biste otvorili program za postavljanje sustava.
- 4. Navigirajte na sigurnosnu karticu i unesite servisnu oznaku u polje Set Service Tag (Postavi servisnu oznaku).

Servisni priručnik Dell™ XPS™ L502X

MAPOMENA: NAPOMENA ukazuje na važne informacije koje vam pomažu da koristite svoje računalo na bolji način.

OPREZ: OPREZ ukazuje na moguće oštećenje hardvera ili gubitak podataka u slučaju da se ne poštuju upute.

M UPOZORENJE: UPOZORENJE naznačuje moguće oštećenje imovine, tjelesne povrede ili smrt.

Informacije navedene u ovom dokumentu podložne su promjeni bez prethodne obavijesti. © 2011 Dell Inc. Sva prava pridržana.

Bilo kakvo umnožavanje ovog materijala bez pismenog dopuštenja tvrtke Dell Inc. strogo je zabranjeno.

Zaštitni znakovi korišteni u tekstu: Dell™, logotip DELL i XPS™ su zaštitni znakovi tvrtke Dell Inc.; Microsoft®, Windows® i logotip gumba Windows start ④ su ili zaštitni znakovi ili registrirani trgovački znakovi tvrtke Microsoft Corporation u SAD i/ili drugim zemljama; Bluetooth® je registrirani zaštitni znak u vlasništvu tvrtke Bluetooth SIG, Inc., a tvrtka Dell koristi ga pod licencom.

Ostali zaštitni znakovi i zaštićeni nazivi koji se koriste u ovom dokumentu označavaju ili entitete koji su vlasnici tih znakova ili naziva njihovih proizvoda. Tvrtka Dell Inc. odriče se bilo kakvih vlasničkih interesa za navedene trgovačke znakove i trgovačke nazive, osim vlastitih.

#### Gornji pokrov Servisni priručnik Dell™ XPS™ L502X

•

- <u>Uklanjanje gornjeg pokrova</u>
   <u>Ponovno postavljanje gornjeg pokrova</u>
- UPOZORENJE: Prije rada na unutrašnjosti računala pročitajte sigurnosne upute koje ste dobili s računalom. Dodatne sigurnosne informacije potražite na početnoj stranici za sukladnost zakonskim odredbama na www.dell.com/regulatory\_compliance.
- OPREZ: Samo ovlašteni serviser smije vršiti popravke na vašem računalu. Jamstvo ne pokriva štetu nastalu servisiranjem koje nije odobrila tvrtka Dell™.
- OPREZ: Kako biste izbjegli elektrostatičko pražnjenje, uzemljite se koristeći ručnu traku za uzemljenje ili povremeno dotaknite neobojenu
  metalnu površinu (poput priključka na računalu).
- OPREZ: Kako biste izbjegli oštećivanje matične ploče, prije rada u unutrašnjosti računala morate ukloniti glavnu bateriju (pogledajte Uklanjanje baterije).

# Uklanjanje gornjeg pokrova

- 1. Slijedite upute u Prije početka.
- 2. Pritisnite i izbacite sve instalirane kartice iz čitača medijskih kratica.
- 3. Uklonite bateriju (pogledajte Uklanjanje baterije).
- 4. Uklonite poklopac memorijskog modula (pogledajte Uklanjanje poklopca memorijskog modula).
- 5. Uklonite memorijski modul (pogledajte <u>Uklanjanje memorijskog(ih) modula</u>).
- 6. Uklonite sklop oslonca za ruku (pogledajte Uklanjanje sklopa oslonca za ruku).
- 7. Uklonite tipkovnicu (pogledajte Uklanjanje tipkovnice).
- 8. Uklonite sklop zaslona (pogledajte Uklanjanje sklopa zaslona).
- 9. Uklonite 17 vijaka koji pričvršćuju sklop gornjeg pokrova na poklopac računala.

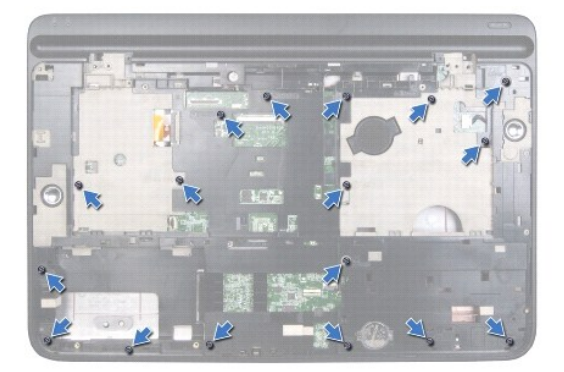

- 10. Okrenite računalo.
- 11. Odspojite kabel ventilatora i kabel subwoofera iz priključaka na matičnoj ploči.
- 12. Uklonite 9 vijaka koji pričvršćuju sklop gornjeg pokrova na poklopac računala.

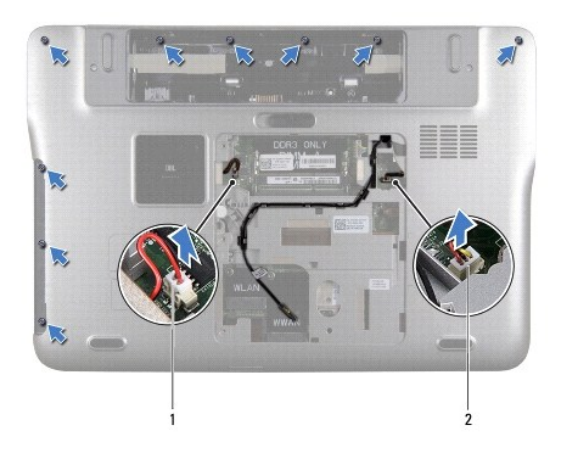

1 priključak kabela subwoofera 2 priključak kabela ventilatora

- 13. Okrenite računalo i prstima lagano oslobodite sklop gornjeg pokrova od poklopca računala.
- 14. Podignite sklop gornjeg pokrova iz kućišta računala.

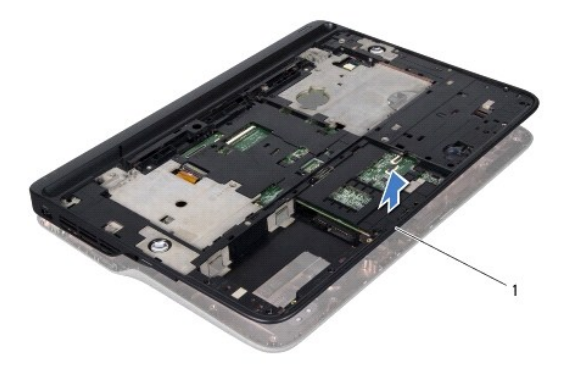

### 1 sklop gornjeg pokrova

- 15. Uklonite sklop hladila procesora (pogledajte Uklanjanje sklopa hladila).
- 16. Uklonite matičnu ploču (pogledajte Uklanjanje matične ploče).
- 17. Uklonite priključak za AC adapter (pogledajte Uklanjanje priključka AC adaptera).
- 18. Uklonite USB ploču (pogledajte Uklanjanje USB ploče).
- 19. Uklonite priključak za TV prijemnik (pogledajte Uklanjanje priključka za TV prijemnik).
- 20. Uklonite zvučnike (pogledajte Uklanjanje zvučnika).

# Ponovno postavljanje gornjeg pokrova

- 1. Slijedite upute u Prije početka.
- 2. Ponovno postavite zvučnike (pogledajte Ponovno postavljanje zvučnika).
- 3. Ponovno postavite priključak za TV prijemnik (pogledajte Ponovno postavljenje priključka za TV prijemnik).

- 4. Ponovno postavite USB ploču (pogledajte Ponovno postavljanje USB ploče).
- 5. Ponovno postavite priključak za AC adapter (pogledajte Ponovno postavljanje priključka AC adaptera).
- 6. Ponovno postavite matičnu ploču (pogledajte Ponovno postavljanje matične ploče).
- 7. Ponovno postavite sklop hladila procesora (pogledajte Ponovno postavljanje sklopa hladila procesora).
- 8. Poravnajte jezičke na gornjem poklopcu s utorima na poklopcu kućišta i umetnite gornji poklopac na mjesto.
- 9. Ponovno postavite 17 vijaka koji pričvršćuju sklop gornjeg poklopca na poklopac računala.
- 10. Okrenite računalo i ponovo postavite devet vijaka koji pričvršćuju sklop gornjeg pokrova na poklopac računala.
- 11. Priključite kabel ventilatora i kabel subwoofera iz priključaka na matičnoj ploči.
- 12. Ponovno postavite sklop zaslona (pogledajte Ponovno postavljanje sklopa zaslona).
- 13. Ponovno postavite tipkovnicu (pogledajte Ponovno postavljanje tipkovnice).
- 14. Ponovno postavite sklop oslonca za ruku (pogledajte Ponovno postavljanje sklopa oslonca za ruku).
- 15. Ponovno postavite memorijske module (pogledajte Ponovno postavljanje memorijskog(-ih) modula).
- 16. Ponovno postavite poklopac memorijskog modula (pogledajte Ponovno postavljanje poklopca modula).
- 17. Ponovno postavite sve prazne ili ugrađene kartice koje ste uklonili iz čitača medijskih kartica.
- 18. Ponovno postavite bateriju (pogledajte Ponovno postavljanje baterije).

OPREZ: Prije nego što uključite računalo, ponovno postavite sve vijke i pobrinite se da nijedan zaostali vijak nije ostao u unutrašnjosti računala. Ako to ne napravite, možete oštetiti računalo.

### Priključak za TV prijemnik Servisni priručnik Dell<sup>™</sup> XPS<sup>™</sup> L502X

- Uklanjanje priključka za TV prijemnik
- Ponovno postavljenje priključka za TV prijemnik
- LIPOZORENJE: Prije rada na unutrašnjosti računala pročitajte sigurnosne upute koje ste dobili s računalom. Dodatne sigurnosne informacije potražite na početnoj stranici za sukladnost zakonskim odredbama na www.dell.com/regulatory\_compliance.
- OPREZ: Samo ovlašteni serviser smije vršiti popravke na vašem računalu. Jamstvo ne pokriva štetu nastalu servisiranjem koje nije odobrila tvrtka Dell™.
- OPREZ: Kako biste izbjegli elektrostatičko pražnjenje, uzemljite se koristeći ručnu traku za uzemljenje ili povremeno dotaknite neobojenu
  metalnu površinu (poput priključka na računalu).

OPREZ: Kako biste izbjegli oštećivanje matične ploče, prije rada u unutrašnjosti računala morate ukloniti glavnu bateriju (pogledajte Uklanjanje baterije).

# Uklanjanje priključka za TV prijemnik

- 1. Slijedite upute u Prije početka.
- 2. Uklonite bateriju (pogledajte Uklanjanje baterije).
- 3. Uklonite poklopac memorijskog modula (pogledajte Uklanjanje poklopca memorijskog modula).
- 4. Uklonite memorijski modul (pogledajte Uklanjanje memorijskog(ih) modula).
- 5. Uklonite sklop oslonca za ruku (pogledajte Uklanjanje sklopa oslonca za ruku).
- 6. Uklonite tipkovnicu (pogledajte Uklanjanje tipkovnice).
- 7. Uklonite sklop zaslona (pogledajte Uklanjanje sklopa zaslona).
- 8. Slijedite upute od korak 9 do korak 14 u Uklanjanje gornjeg pokrova.
- 9. Uklonite konektor AC adaptera (pogledajte Uklanjanje priključka AC adaptera).
- 10. Zapamtite kuda je proveden kabel za priključak TV prijemnika i uklonite kabel iz vodilica.
- 11. Uklonite dva vijka koji pričvršćuju priključak za TV prijemnik na gornji pokrov.

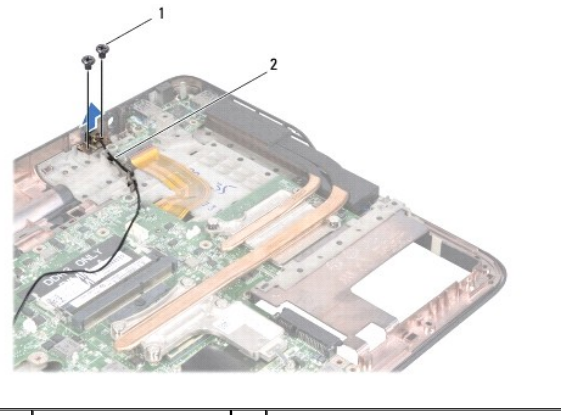

1 vijci (2)

kabel za priklju**č**ak TV prijemnika

12. Izvadite priključak TV prijemnika iz gornjeg pokrova.

Ponovno postavljenje priključka za TV prijemnik

- 1. Slijedite upute u Prije početka.
- 2. Poravnajte otvore za vijak na priključku za TV prijemnik s otvorima za vijak na gornjem pokrovu.
- 3. Ponovno postavite dva vijka koji pričvršćuju priključak za TV prijemnik na gornji pokrov.
- 4. Provucite kabel za priključak TV antene kroz vodilicu.
- 5. Ponovno postavljanje priključak za AC adapter (pogledajte Ponovno postavljanje priključka AC adaptera).
- 6. Slijedite upute od korak 8 do korak 11 u Ponovno postavljanje gornjeg pokrova.
- 7. Ponovno postavite sklop zaslona (pogledajte Ponovno postavljanje sklopa zaslona).
- 8. Ponovno postavite tipkovnicu (pogledajte Ponovno postavljanje tipkovnice).
- 9. Ponovno postavite sklop oslonca za ruku (pogledajte Ponovno postavljanje sklopa oslonca za ruku).
- 10. Ponovno postavite memorijske module (pogledajte Ponovno postavljanje memorijskog(-ih) modula).
- 11. Ponovno postavite poklopac memorijskog modula (pogledajte Ponovno postavljanje poklopca modula).
- 12. Ponovno postavite bateriju (pogledajte Ponovno postavljanje baterije).

OPREZ: Prije nego što uključite računalo, ponovno postavite sve vijke i pobrinite se da nijedan zaostali vijak nije ostao u unutrašnjosti računala. Ako to ne napravite, možete oštetiti računalo.

#### Subwoofer

Servisni priručnik Dell™ XPS™ L502X

- Uklanjanje subwoofera
- Ponovno postavljanja subwoofera
- LOPOZORENJE: Prije rada na unutrašnjosti računala pročitajte sigurnosne upute koje ste dobili s računalom. Dodatne sigurnosne informacije potražite na početnoj stranici za sukladnost zakonskim odredbama na www.dell.com/regulatory\_compliance.
- OPREZ: Samo ovlašteni serviser smije vršiti popravke na vašem računalu. Jamstvo ne pokriva štetu nastalu servisiranjem koje nije odobrila tvrtka Dell™.
- OPREZ: Kako biste izbjegli elektrostatičko pražnjenje, uzemljite se koristeći ručnu traku za uzemljenje ili povremeno dotaknite neobojenu
  metalnu površinu (poput priključka na računalu).
- OPREZ: Kako biste izbjegli oštećivanje matične ploče, prije rada u unutrašnjosti računala morate ukloniti glavnu bateriju (pogledajte Uklanjanje baterije).

## Uklanjanje subwoofera

- 1. Slijedite upute u Prije početka.
- 2. Uklonite bateriju (pogledajte Uklanjanje baterije).
- 3. Uklonite poklopac memorijskog modula (pogledajte Uklanjanje poklopca memorijskog modula).
- 4. Uklonite memorijski modul (pogledajte Uklanjanje memorijskog(ih) modula).
- 5. Uklonite sklop oslonca za ruku (pogledajte Uklanjanje sklopa oslonca za ruku).
- 6. Uklonite tipkovnicu (pogledajte Uklanjanje tipkovnice).
- 7. Uklonite sklop zaslona (pogledajte Uklanjanje sklopa zaslona).
- 8. Slijedite upute od korak 9 do korak 14 u Uklanjanje gornjeg pokrova.
- 9. Uklonite četiri vijka koji pričvršćuju subwoofer na poklopac kućišta.

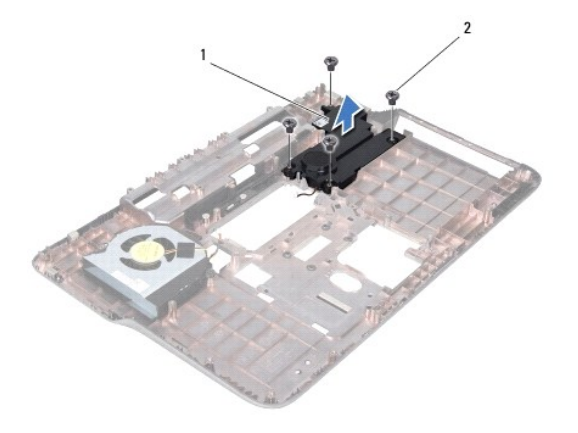

| 1 subwoofer | 2 | vijci (4) |
|-------------|---|-----------|
|-------------|---|-----------|

10. Izvadite subwoofer s gornjeg pokrova.

### Ponovno postavljanja subwoofera

1. Slijedite upute u Prije početka.

- 2. Postavite sklop subwoofera na poklopac kućišta.
- 3. Ponovno postavite četiri vijka koji pričvršćuju subwoofer na poklopac kućišta.
- 4. Slijedite upute od korak 8 do korak 11 u Ponovno postavljanje gornjeg pokrova.
- 5. Ponovno postavite sklop zaslona (pogledajte Ponovno postavljanje sklopa zaslona).
- 6. Ponovno postavite tipkovnicu (pogledajte Ponovno postavljanje tipkovnice).
- 7. Ponovno postavite sklop oslonca za ruku (pogledajte Ponovno postavljanje sklopa oslonca za ruku).
- 8. Ponovno postavite memorijske module (pogledajte Ponovno postavljanje memorijskog(-ih) modula).
- 9. Ponovno postavite poklopac memorijskog modula (pogledajte Ponovno postavljanje poklopca modula).
- 10. Ponovno postavite bateriju (pogledajte Ponovno postavljanje baterije).

OPREZ: Prije nego što uključite računalo, ponovno postavite sve vijke i pobrinite se da nijedan zaostali vijak nije ostao u unutrašnjosti računala. Ako to ne napravite, možete oštetiti računalo.